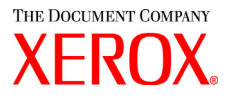

Guia do Usuário do Driver do Windows da Impressora para Grandes Formatos Xerox 6030/6050 701P41603

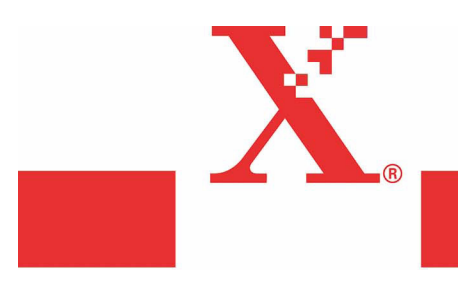

Versão 1.5 Maio de 2004 Xerox Corporation Global Knowledge & Language Services 800 Phillips Road Bldg. 845-17S Webster, NY 14580

Copyright © 2004 Xerox Corporation. Todos os direitos reservados.

Impresso nos Estados Unidos da América.

A proteção de copyright aqui reclamada inclui todas as formas e assuntos de material e informação suscetíveis de registro de direitos autorais como tal atualmente previstos estatutária ou juridicamente, ou que o venham a ser no futuro, incluindo sem restrições - o material gerado por todo e qualquer software indicado na tela, tal como estilos, padrões, ícones, representações de tela, aspectos etc.

Adobe® e o logotipo Adobe, InDesign®, Illustrator®, PageMaker®, Photoshop®, Acrobat®, Distiller® e o logotipo Acrobat são marcas ou marcas registradas da Adobe Systems Incorporated nos Estados Unidos e/ou outros países.

O símbolo tipográfico Creo, o logotipo Creo e os nomes dos produtos e serviços Creo citados neste documento são marcas registradas da Creo, Inc.

Macintosh, Power Macintosh e Mac são marcas registradas da Apple Computer, Inc.

Microsoft® Windows NT® e Microsoft® Windows são marcas registradas da Microsoft Corporation.

PANTONE® é uma marca registrada da Pantone, Inc.

Sun Microsystems e Solaris são marcas, marcas registradas ou marcas de serviço da Sun Microsystems, Inc. nos EUA e outros países.

SWOP® é marca registrada da SWOP, Inc.

Quark e QuarkXPress são marcas da Quark, Inc. e todas as empresas afiliadas aplicáveis, Reg. U.S. Pat. & Tm. Off. e em diversos outros países.

Macromedia FreeHand® é uma marca da Macromedia, Inc.

Este produto inclui software desenvolvido pela Apache Software Foundation (http://www.apache.org).

Este produto inclui software desenvolvido pela JDOM Project (http://www.jdom.org).

Este produto inclui software desenvolvido pela Jaxen Project (http://www.jaxen.org).

XEROX®, The Document Company®, o X® digital, Driver do Windows para a Xerox 6030/6050 Wide Format são marcas registradas ou licenciadas para XEROX CORPORATION.

# Prefácio

Obrigado por usar o driver do Windows para a Impressora para Grandes Formatos 6030/ 6050 (de agora em diante chamado de driver do Windows).

Este Guia do Usuário descreve os procedimentos e precauções envolvidos na instalação e configuração do driver do Windows. Consulte os manuais do usuário fornecidos com a Copiadora/Impressora para Grandes Formatos Xerox 6030/6050 para mais detalhes sobre as operações relevantes.

As explicações fornecidas neste Guia do Usuário pressupõem que o usuário possui conhecimento básico de informática e da configuração da rede em uso. Consulte os manuais fornecidos com o computador, documentação do Windows e manuais fornecidos com o sistema de rede para mais detalhes sobre a operação do computador e da rede.

# Utilização deste Guia

#### ■Organização

Este guia possui os seguintes capítulos.

#### Capítulo 1. Instalação do driver do Windows

Explica como instalar o driver do Windows no seu computador.

#### Capítulo 2. Configuração da impressão

Explica como imprimir utilizando o driver do Windows e como configurar as várias condições de impressão.

#### Capítulo 3. Limitações e precauções relacionadas ao sistema

Explica as precauções que devem ser tomadas para o sistema no qual o driver do Windows será utilizado.

#### Capítulo 4. Desinstalação do driver do Windows

Explica como desinstalar (excluir) o driver do Windows do sistema.

#### Convenções

Este Guia do Usuário usa os seguintes símbolos e convenções:

| <tecla></tecla> | Indica as teclas no teclado.<br>(Exemplo) Pressione a tecla <enter>.</enter>                                                                                                    |
|-----------------|----------------------------------------------------------------------------------------------------|
| []              | Indica os menus e itens de exibição nas telas.<br>(Exemplo) Selecione os botões [Ligado] ou [Desligado] para exibir<br>[Nome do Trabalho], [Proprietário] e [Motivo] nesta<br>ordem.                                                                                                    |
| " "             | <ul> <li>Indica as áreas de referência dentro deste Guia do Usuário.</li> <li>Indica também mensagens.</li> <li>(Exemplo) Consulte "3.2 Serviços de Impressão".<br/>Uma mensagem do tipo "São necessárias mais informações sobre a porta. O dispositivo não pôde ser identificado" aparecerá.</li> </ul> |
| Importante      | Indica informações importantes que devem ser lidas.                                                                                                    |
| Nota            | Indica informações adicionais sobre as operações e recursos.                                                                                                    |
| Consulte        | Indica fontes de referência.                                                                                                    |
| Exemplo         | Indica exemplos.                                                                                                    |

- Prefácio
- Utilização deste Guia
- Índice

#### Capítulo 1 Instalação do driver do Windows

| 1 1 |                                                                   | •  |
|-----|-------------------------------------------------------------------|----|
| 1.1 | Instalação do driver do Windows (Windows XP)                      | 2  |
|     | Configuração de uma impressora em rede com o uso de uma porta LPR | 2  |
|     | Configuração do spool da impressora                               |    |
|     | Adição de uma impressora em rede (Windows 2000 ou Windows XP)     |    |
|     | Instalação de um driver adicional do Windows                      | 17 |
| 1.2 | Instalação do driver do Windows (Windows 2000)                    |    |
|     | Instalação de uma impressora em rede com o uso de uma porta LPR   |    |
|     | Configuração do spool da impressora                               |    |
|     | Adição de uma impressora em rede (Windows 2000 ou Windows XP)     |    |
|     | Instalação de um driver adicional do Windows                      |    |
| 1.3 | Instalação do driver do Windows (Windows 98/Windows Me)           |    |
|     | Configuração do spool da impressora                               |    |

#### Capítulo 2 Configuração da impressão

| 2.1 | Impressão                                             | 44 |
|-----|-------------------------------------------------------|----|
| 2.2 | Configurações do driver do Windows                    | 46 |
|     | Exibição da tela de configuração do driver do Windows | 46 |
|     | Configurações do driver do Windows                    | 48 |
|     | Guia [Papel]                                          | 48 |
|     | Guia [Bandeja/Saída]                                  | 54 |
|     | Guia [Gráficos]                                       | 57 |
|     | Guia [Cabeçalho/Rodapé]                               | 59 |
|     | Guia [Configurações padrão]                           | 61 |

#### Capítulo 3 Limitações e precauções relacionadas ao sistema

| 3.1 | Sistema operacional                           | 66 |
|-----|-----------------------------------------------|----|
|     | Versões que suportam o firmware da impressora | 66 |

|            |      | Configuração do computador                           | 66 |
|------------|------|------------------------------------------------------|----|
|            | 3.2  | Conexões de rede                                     | 67 |
|            |      | O que são impressoras lógicas?                       | 67 |
|            | 3.3  | Conexões de rede do Windows 98/Me                    | 68 |
|            |      | Método de conexão                                    | 68 |
|            | 3.4  | Precauções ao configurar os parâmetros da impressora | 71 |
|            |      |                                                      |    |
| Capítulo 4 | Desi | nstalação do driver do Windows                       |    |

| 4.1 | Procedimento de desinstalação | . 74 |
|-----|-------------------------------|------|
|-----|-------------------------------|------|

| ndice remissivo |
|-----------------|
|-----------------|

# Capítulo 1

# Instalação do driver do Windows

Este capítulo explica como instalar o driver do Windows em seu computador. O método de instalação do driver do Windows é descrito separadamente para cada sistema operacional para o qual não haja uma ferramenta de instalação. Consulte a seção apropriada para obter instruções de instalação.

- Windows XP→ "1.1 Instalação do driver do Windows (Windows XP)" (página 2)
- Windows 2000 → "1.2 Instalação do driver do Windows (Windows 2000)" (página 19)
- Windows 98 → "1.3 Instalação do driver do Windows (Windows 98/ Windows Me)" (página 35)
- Windows Me → "1.3 Instalação do driver do Windows (Windows 98/ Windows Me)" (página 35)
- Ao fazer um upgrade do driver do Windows, não se esqueça de desinstalar a versão antiga do driver do Windows antes de tentar instalar a versão atualizada do driver do Windows. Consulte "Capítulo 4 Desinstalação do driver do Windows" para obter mais detalhes sobre os procedimentos (página 73).

# **1.1** Instalação do driver do Windows (Windows XP)

Esta seção explica como instalar o driver do Windows sem uma ferramenta de instalação em um computador com Windows XP.

O procedimento de instalação será diferente de acordo com o status de conexão da impressora. Vá para a seção que corresponde à configuração em uso.

- Quando estiver conectado a redes com protocolo TCP/IP usando LPR: Vá para a seção sobre a "Configuração de uma impressora em rede com o uso de uma porta LPR".
- Quando utilizar conexões FTP: Vá para a seção sobre a "Configuração de uma impressora em rede com o uso de uma porta LPR".
  - (Nota) Os dados são colocados em um arquivo e então transmitidos para impressão a partir do prompt de comando com conexões FTP.
- Quando conectado a redes utilizando os sistemas Windows 2000 ou Windows XP: Vá para a seção "Adição de uma impressora em rede (Windows 2000 ou Windows XP)" (página 13).

# Configuração de uma impressora em rede com o uso de uma porta LPR

 Clique em [Start] (Iniciar) na barra de tarefas, selecione [Control Panel] (Painel de controle) > [Printers and Other Hardware] (Impressoras e outros itens de hardware)>[Printers and Faxes] (Impressoras e aparelhos de fax). A janela [Printers and Faxes] (Impressoras e aparelhos de fax) aparecerá.

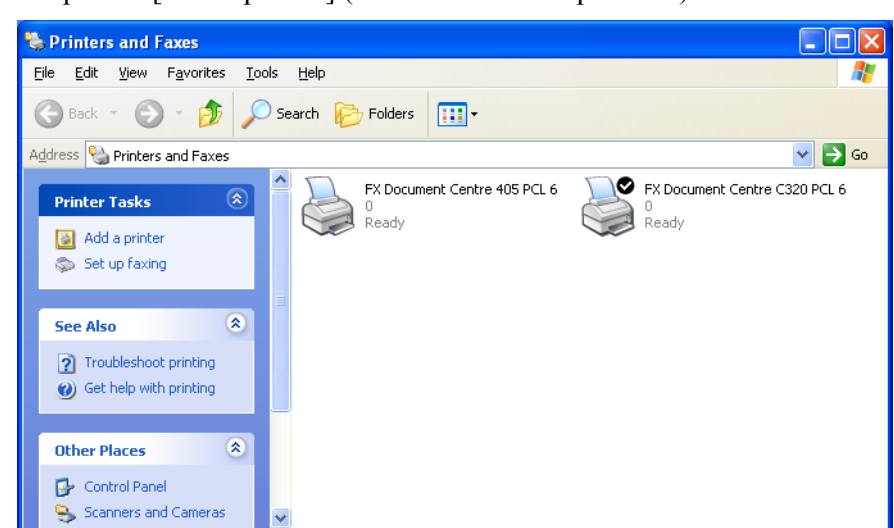

**2** Clique em [Add a printer] (Adicionar uma impressora).

O [Add Printer Wizard] (Assistente para adicionar impressora) aparecerá.

### **3** Clique em [Next] (Avançar).

| Add Printer Wizard |                                                                                                    |  |
|--------------------|----------------------------------------------------------------------------------------------------|--|
|                    | Welcome to the Add Printer<br>Wizard                                                                                                    |  |
|                    | This wizard helps you install a printer or make printer<br>connections.                                                                                                    |  |
|                    | If you have a Plug and Play printer that connects<br>through a USB port (or any other hot pluggable<br>port, such as IEEE 1334, initiated, and so on), you<br>do not need to use this wizard. Click Cancel to<br>close the wizard, and then plug the printer's cable<br>into your computer or point the printer toward your<br>computer's initiated port, and turn the printer on.<br>Windows will automatically install the printer for you.<br>To continue, click Next. |  |
|                    | < Back Next > Cancel                                                                                                    |  |

4 Selecione [Local printer attached to this computer] (Impressora local conectada neste computador] e clique em [Next] (Avançar).

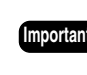

(mportante) Não selecione [Automatically detect and install my Plug and Play printer] (Detectar e instalar automaticamente a impressora Plug and Play). Não há suporte para dispositivos Plug and Play.

| Add Printer Wizard                                                                                  |
|----------------------------------------------------------------------------------------------------|
| Local or Network Printer<br>The wizard needs to know which type of printer to set up.               |
| Select the option that describes the printer you want to use:                                       |
| Local printer attached to this computer                                                             |
| <u>Automatically detect and install my Plug and Play printer</u>                                    |
| To set up a network printer that is not attached to a print server, use the "Local printer" option. |
| < <u>B</u> ack <u>N</u> ext> Cancel                                                                 |

5 Selecione [Create a new port] (Criar uma nova porta) e, em seguida, selecione [Standard TCP/IP Port] (Porta TCP/IP padrão) da caixa de listagem [Type of port] (Tipo de porta) e clique em [Next] (Avançar).

 $\begin{array}{l} \hline \text{(mportante)} \\ \text{Caso a porta da impressora compatível com LPR a ser utilizada já estiver} \\ \text{relacionada, selecione-a, clique em [Next] (Avançar) e vá para a etapa 12. \end{array}$ 

| Add Printer Wizard                                 |                                                                                                  |  |  |
|----------------------------------------------------|--------------------------------------------------------------------------------------------------|--|--|
| Select a Printer Port<br>Computers communicate w   | Select a Printer Port<br>Computers communicate with printers through ports.                      |  |  |
| Select the port you want yo<br>new port.           | ur printer to use. If the port is not listed, you can create a                                   |  |  |
| OUse the following port:                           | LPT1: (Recommended Printer Port)                                                                 |  |  |
| Note: Most computers u<br>The connector for this p | use the LPT1: port to communicate with a local printer,<br>port should look something like this: |  |  |
|                                                    | A A A A A A A A A A A A A A A A A A A                                                            |  |  |
| ⊙ <u>C</u> reate a new port:                       |                                                                                                  |  |  |
| Type of port:                                      | Standard TCP/IP Port                                                                             |  |  |
|                                                    | < <u>₿</u> ack <u>N</u> ext > Cancel                                                             |  |  |

A caixa de diálogo [Add Standard TCP/IP Printer Port Wizard] (Assistente para adicionar porta de impressora TCP/IP padrão] aparecerá.

#### **6** Clique em [Next] (Avançar).

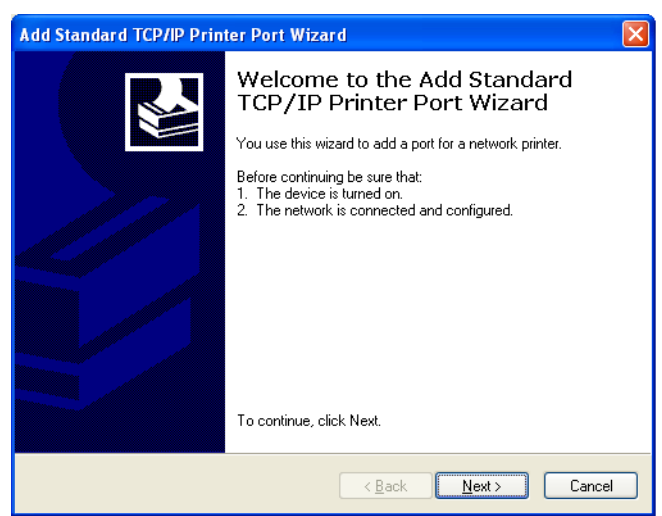

7 Insira o nome ou o endereço IP da impressora em [Printer Name or IP Adress] (Nome da impressora ou endereço IP) e, em seguida, clique em [Next] (Avançar).

Nota O [Port Name] (Nome da porta) será inserido automaticamente. Altere a entrada, caso seja necessário.

| Add Standard TCP/IP Printer P                           | ort Wizard                                     |        |
|---------------------------------------------------------|------------------------------------------------|--------|
| Add Port<br>For which device do you want to add a port? |                                                |        |
| Enter the Printer Name or IP ad                         | dress, and a port name for the desired device. |        |
| Printer Name or IP <u>A</u> ddress:                     | 192.168.1.1                                    |        |
| <u>P</u> ort Name:                                      | IP_192.168.1.1                                 |        |
|                                                         |                                                |        |
|                                                         |                                                |        |
|                                                         |                                                |        |
|                                                         |                                                |        |
|                                                         |                                                |        |
|                                                         | < <u>B</u> ack <u>N</u> ext≻                   | Cancel |

Uma mensagem informando que [Additional Port Information Required - The device could not be initialized] (São necessárias mais informações sobre a porta. O dispositivo não pôde ser identificado) aparecerá.

**8** Selecione [Custom] (Personalizado) e, em seguida, [Settings] (Configurações).

| Add Standard TCP/IP Printer Port Wizard 🛛 🔀                                                                                                    |
|----------------------------------------------------------------------------------------------------|
| Additional Port Information Required<br>The device could not be identified.                                                                                                    |
| The device is not found on the network. Be sure that: 1. The device is truned on. 2. The network is connected. 3. The device is properly configured. 4. The address on the previous page is correct. If you think the address is not correct, click Back to return to the previous page. Then correct the address and perform another search on the network. If you are sure the address is correct, select the device type below. Cevice Type |
| O Standard Generic Network Card                                                                                                    |
| O <u>C</u> ustom <u>Settings</u>                                                                                                    |
| < <u>₿</u> ack <u>N</u> ext> Cancel                                                                                                    |

A caixa de diálogo [Configure Standard TCP/IP Port Monitor] (Configurar o monitor de porta TCP/IP padrão) aparecerá.

**9** Selecione [LPR] para [Protocol] (Protocolo).

Digite o nome da impressora lógica em [Queue Name] (Nome da fila) em [LPR Settings] (Configurações LPR). Marque a caixa de seleção [LPR Byte Counting Enabled] (Contagem de bytes LPR ativada) e, em seguida, clique em [OK].

Nota

Não marque a caixa de seleção [SNMP Status Enabled] (Status SNMP ativado).

(Nota)

As impressoras lógicas são cem tipos diferentes de configurações de impressora virtual armazenados na impressora. Cada uma dessas configurações pode receber diferentes nomes de impressora ([plt00t] a [plt99t]).

| Configure Standard TC              | P/IP Po | ort Monitor    | <b>?</b> × |
|------------------------------------|---------|----------------|------------|
| Port Settings                      |         |                |            |
| Port Name:                         |         | IP_192.168.1.1 |            |
| Printer Name or IP <u>A</u> ddress | :       | 192.168.1.1    |            |
| Protocol<br>O <u>R</u> aw          |         | ⊙ <u>L</u> PR  |            |
| Raw Settings                       |         |                |            |
| Port <u>N</u> umber:               | 9100    |                |            |
| LPR Settings                       |         |                |            |
| Queue Name:                        | PLt00   | t              |            |
| LPR Byte Counting E                | nabled  |                |            |
| SNMP Status Enable                 | d       |                |            |
| Community Name:                    | public  |                |            |
| SNMP <u>D</u> evice Index:         | 1       |                |            |
|                                    |         |                |            |
|                                    |         | ок с           | ancel      |

A tela voltará para [Add Standard TCP/IP Printer Port Wizard] (Assistente para adicionar porta de impressora TCP/IP padrão).

**10** Clique em [Next] (Avançar).

| Add Standard TO                                                                                                    | P/IP Printer Port Wizard 🛛 🗙                                                                                                    |
|----------------------------------------------------------------------------------------------------|----------------------------------------------------------------------------------------------------|
| Additional Port<br>The device o                                                                                                    | Information Required Social Notes in the identified.                                                                                                    |
| The device is not<br>1. The device is<br>2. The network it<br>3. The device is<br>4. The address of<br>1. If you think the active address and p<br>select the device | found on the network. Be sure that:<br>turned on.<br>is connected.<br>properly configured.<br>on the previous page is correct.<br>diress is not correct, click Back to return to the previous page. Then correct<br>perform another search on the network. If you are sure the address is correct,<br>type below. |
| ○ <u>S</u> tandard<br>⊙ <u>C</u> ustom                                                                                                    | Generic Network Card                                                                                                    |
|                                                                                                    | < <u>B</u> ack <u>N</u> ext > Cancel                                                                                                    |

Os detalhes de instalação aparecerão.

**11** Clique em [Finish] (Concluir).

| Add Standard TCP/IP Prin | ter Port Wiza                                                | rd                                                                                            | × |
|--------------------------|--------------------------------------------------------------|-----------------------------------------------------------------------------------------------|---|
|                          | Complet<br>TCP/IP<br>You have selec                          | ing the Add Standard<br>Printer Port Wizard<br>ted a port with the following characteristics. |   |
|                          | SNMP:<br>Protocol:<br>Device:<br>Port Name:<br>Adapter Type: | No<br>LPR, pitoot<br>192 168 1.1<br>IP_192 168 1.1                                            |   |
|                          | To complete thi                                              | s wizard, click Finish.                                                                       |   |
|                          |                                                              | < <u>B</u> ack Finish Cancel                                                                  | ) |

A caixa de diálogo na qual podem ser selecionados o nome do fabricante e o nome da impressora aparecerá.

## **12** Clique em [Have Disk] (Com disco).

| Add Printer Wizard                                                                                                    |
|----------------------------------------------------------------------------------------------------|
| Install Printer Software<br>The manufacturer and model determine which printer software to use.                                                                                                    |
| Select the manufacturer and model of your printer. If your printer came with an installation<br>disk, click Have Disk. If your printer is not listed, consult your printer documentation for<br>compatible printer software.                                                                                                    |
| Manufacturer       Printers         Varityper       Xerox 3006         Wang       Xerox 4505         Wipro ePeripherals       Xerox 4505 PS         Xante       Xerox 4505 PS         Xerox 4510       Xerox 4510         This driver is digitally signed.       Windows Update         Tell me why driver signing is important       Windows Update |
| < <u>B</u> ack <u>N</u> ext > Cancel                                                                                                    |

A caixa de diálogo [Install From Disk] (Instalar do disco) aparecerá.

## **13** Clique em [Browse] (Procurar).

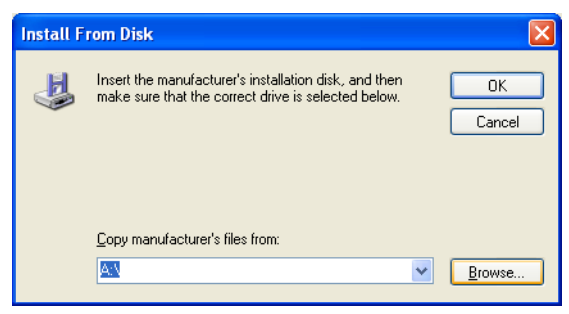

A caixa de diálogo [Locate File] (Localizar o arquivo) aparecerá.

14 Selecione a pasta na qual o driver do Windows está armazenado e, em seguida, clique em [Open] (Abrir).

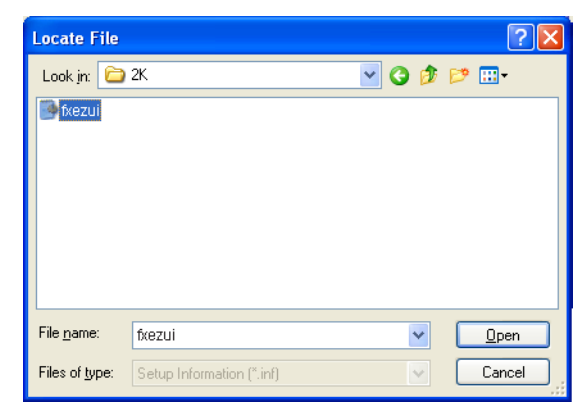

A pasta selecionada aparecerá na seção [Copy manufacturer's files from:] (Copiar os arquivos do fabricante de:] da caixa de diálogo [Install From Disk] (Instalar do disco).

## **15** Clique em [OK].

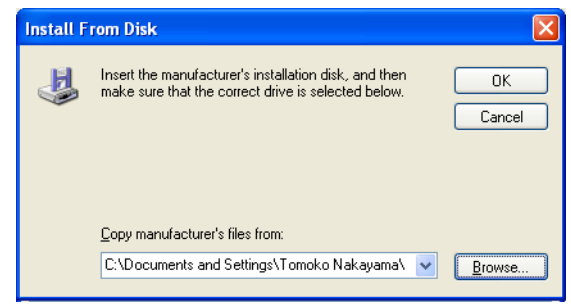

A tela retornará para o [Add Printer Wizard] (Assistente para adicionar impressora).

16 Selecione o modelo a ser utilizado e, em seguida, clique em [Next] (Avançar).

| Add Printer Wizard                                                                                                    |                                                                                                    |
|----------------------------------------------------------------------------------------------------|----------------------------------------------------------------------------------------------------|
| Install Printer Software<br>The manufacturer and model determine w                                                    | hich printer software to use.                                                                                |
| Select the manufacturer and model of y<br>disk, click Have Disk. If your printer is n<br>compatible printer software. | our printer. If your printer came with an installation<br>tot listed, consult your printer documentation for |
| Printers<br>Xerox DocuWide 6050/6030                                                                                  |                                                                                                    |
| This driver is not digitally signed! <u>Tell me why driver signing is important</u>                                   | Windows Update Have Disk                                                                                     |
|                                                                                                    | < Back Next > Cancel                                                                                         |

17 Digite o nome requerido caso o [Printer Name] (Nome da impressora) precise ser alterado. Configure se deseja que a impressora seja utilizada como padrão e, em seguida, clique em [Next] (Avançar).

| Add Printer Wizard                                                                                                    |  |
|----------------------------------------------------------------------------------------------------|--|
| Name Your Printer<br>You must assign a name to this printer.                                                                                                    |  |
| Type a name for this printer. Because some programs do not support printer and server<br>name combinations of more than 31 characters, it is best to keep the name as short as<br>possible. |  |
| Printer name:<br>Merox DocuWide 6050/6030                                                                                                    |  |
| Do you want to use this printer as the default printer?                                                                                                    |  |
| ⊙ Yes                                                                                                    |  |
| ○ No                                                                                                    |  |
|                                                                                                    |  |
|                                                                                                    |  |
|                                                                                                    |  |
| < Back Next> Cancel                                                                                                    |  |

- 18 Selecione se a impressora vai ser compartilhada ou não com outras impressoras da rede.
  - Caso a impressora não seja compartilhada, selecione [Do not share this printer] (Não compartilhar esta impressora), clique em [Next] (Avançar) e vá para a etapa **20**.
  - Caso a impressora seja compartilhada, selecione [Share name] (Nome do compartilhamento), digite o nome da impressora que será compartilhada, clique em [Next] (Avançar) e vá para a etapa **19**.
    - Nota O nome da impressora que será compartilhada deverá ser reconhecido por outras impressoras.

| Add Printer Wizard                                                                                                    |
|----------------------------------------------------------------------------------------------------|
| Printer Sharing<br>You can share this printer with other network users.                                                                                                    |
| If you want to share this printer, you must provide a share name. You can use the<br>suggested name or type a new one. The share name will be visible to other network<br>users. |
| ⊙ Do not share this printer                                                                                                    |
| O Share name:                                                                                                    |
|                                                                                                    |
|                                                                                                    |
|                                                                                                    |
|                                                                                                    |
|                                                                                                    |
| < Back Next > Cancel                                                                                                    |

**19** Insira o local da impressora e um comentário em [Location] (Local) e [Comment] (Comentário), clicando em [Avançar] em seguida.

| Add Printer Wi             | zard                                                                                                 |  |  |
|----------------------------|----------------------------------------------------------------------------------------------------|--|--|
| Location and<br>You have t | Location and Comment<br>You have the option of supplying a location and description of this printer. |  |  |
| You can de<br>helpful to u | escribe the location and capabilities of this printer. This information may be<br>sets.              |  |  |
| Location:                  | 1F                                                                                                   |  |  |
| <u>C</u> omment:           |                                                                                                    |  |  |
|                            |                                                                                                    |  |  |
|                            |                                                                                                    |  |  |
|                            |                                                                                                    |  |  |
|                            |                                                                                                    |  |  |
|                            |                                                                                                    |  |  |
|                            |                                                                                                    |  |  |
|                            | < <u>B</u> ack <u>N</u> ext > Cancel                                                                 |  |  |

**20** Selecione se uma página de teste será ou não impressa.

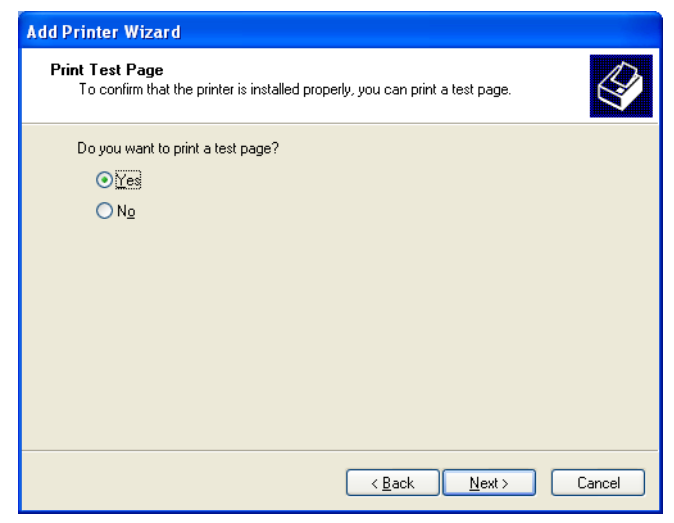

#### 21 Clique em [Next] (Avançar). Os detalhes de instalação aparecerão.

**22** Clique em [Finish] (Concluir).

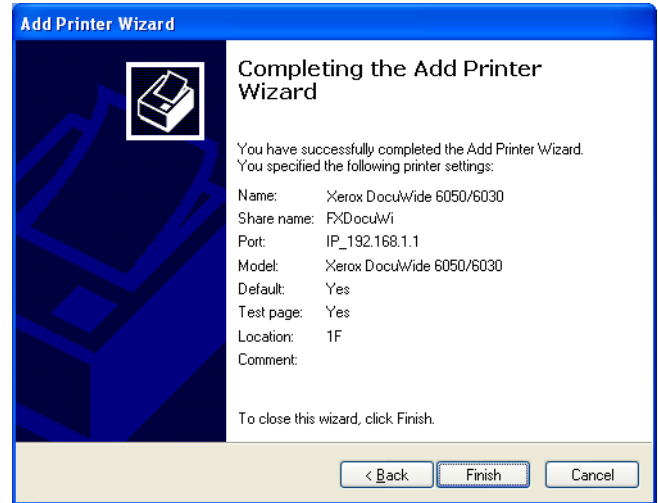

A caixa de diálogo [Hardware Installation] (Instalação de hardware) aparecerá.

# **23** Clique em [Continue Anyway] (Continuar mesmo assim).

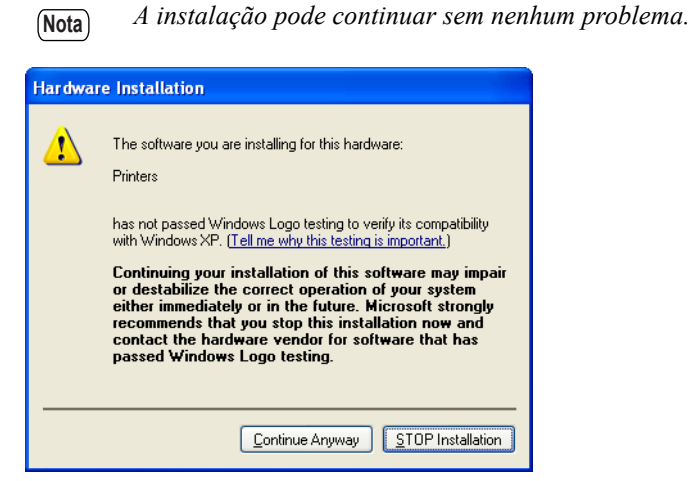

A instalação será iniciada.

- Vá para a etapa 24 caso [Yes] (Sim) esteja selecionado na etapa 20.
- Vá para a etapa 25 caso [No] (Não) esteja selecionado na etapa 20.

24 Verifique a impressão da página de teste e, em seguida, clique em [OK].

| Xerox DocuWide 6050/6030                                                                                                    |
|----------------------------------------------------------------------------------------------------|
| A test page is now being sent to the printer. Depending on the<br>speed of your printer, it may take a minute or two before the page<br>is printed.        |
| The test page briefly demonstrates the printer's ability to print<br>graphics and text, and it provides technical information about the<br>printer driver. |
| If the test page printed, click OK.<br>If the test page did not print, click Troubleshoot.                                                                 |
| OK Iroubleshoot                                                                                                    |

25 Verifique se o ícone da impressora foi adicionado à janela [Printers and Faxes] (Impressoras e aparelhos de fax).

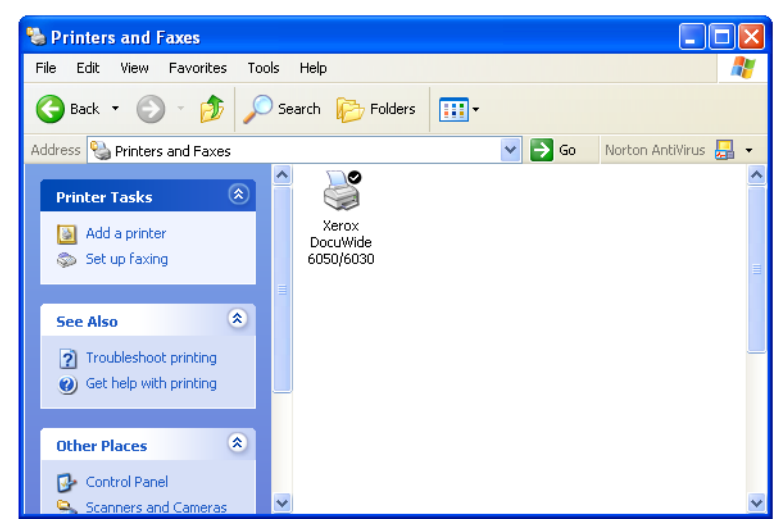

Isso conclui a instalação do driver do Windows.

O método de alteração da configuração do spool da impressora do driver do Windows está explicado abaixo.

### Configuração do spool da impressora

Depois de concluir a instalação, troque a configuração do spool da impressora na caixa de diálogo [Propriedades] da impressora. É necessário deixar um espaço livre em disco suficiente para realizar essa configuração.

Consulte "2.2 Configurações do driver do Windows" (página 46) ao alterar as outras configurações.

1 Clique no ícone da impressora e selecione [Properties] (Propriedades) no menu [File] (Arquivo).

| 🖏 Printers and Faxes                              |                                                                                                    |                      |
|---------------------------------------------------|----------------------------------------------------------------------------------------------------|----------------------|
| File Edit View Favorite                           | s Tools Help                                                                                                    | A.                   |
| Open                                              | Search C Eolders                                                                                                    |                      |
| Printing Preferences                              |                                                                                                    |                      |
| Pause Printing                                    | s 💙 🄁 Go                                                                                                    | Norton AntiVirus 📙 👻 |
| Sharing<br>Use Printer Offline                    | A state of the state of the |                      |
| Add Printer<br>Server Properties<br>Set Up Faxing | DocuWide<br>€050/6030                                                                                                    |                      |
| Create Shortcut<br>Delete                         |                                                                                                    |                      |
| Properties                                        |                                                                                                    |                      |
| Close                                             |                                                                                                    |                      |
| See Also                                          | <ul> <li>*</li> </ul>                                                                                                    | ~                    |

2 Selecione a guia [Advanced] (Avançado) e selecione [Start printing after last page is spooled] (Iniciar impressão depois que a última página estiver no spool). Desmarque a caixa de seleção [Enable advanced printing features] (Ativar recursos de impressão avançados) e clique em [OK].

| 💐 Xerox DocuWide 6050/6030 Properties                                | ? 🗙  |
|----------------------------------------------------------------------|------|
| General Sharing Ports Advanced Default Settings                      |      |
| Always available     Available from     12:00 AM     To     12:00 AM |      |
| Priority: 1                                                          |      |
| Driver: Xerox DocuWide 6050/6030 Vew Driver                          |      |
| Spool print documents so program finishes printing faster            |      |
| Start printing after last page is spooled                            |      |
| O Start printing immediately                                         |      |
| Print directly to the printer                                        |      |
| Hold mismatched documents                                            |      |
| Print spooled documents first                                        |      |
| Keep printed documents                                               |      |
| Enable advanced printing features                                    |      |
| Printing Defaults Print Processor Separator Page                     |      |
|                                                                      |      |
|                                                                      |      |
|                                                                      |      |
| OK Cancel A                                                          | pply |

# Adição de uma impressora em rede (Windows 2000 ou Windows XP)

Caso os dados sejam enviados para uma impressora que utiliza Windows 2000 ou Windows XP, é necessário selecionar [Impressora local] no computador ao qual a conexão foi estabelecida e instalar o driver do Windows de antemão. É necessário também que o usuário que instalar o driver do Windows seja registrado para acessar o Windows 2000 ou o Windows XP. Consulte os manuais pertinentes do Windows para obter mais detalhes.

 Clique em [Start] (Iniciar) na barra de tarefas, selecione [Control Panel] (Painel de controle) > [Printers and Other Hardware] (Impressoras e outros itens de hardware)>[Printers and Faxes] (Impressoras e aparelhos de fax). A janela [Printers and Faxes] (Impressoras e aparelhos de fax) aparecerá.

#### 2 Clique em [Add a printer] (Adicionar uma impressora).

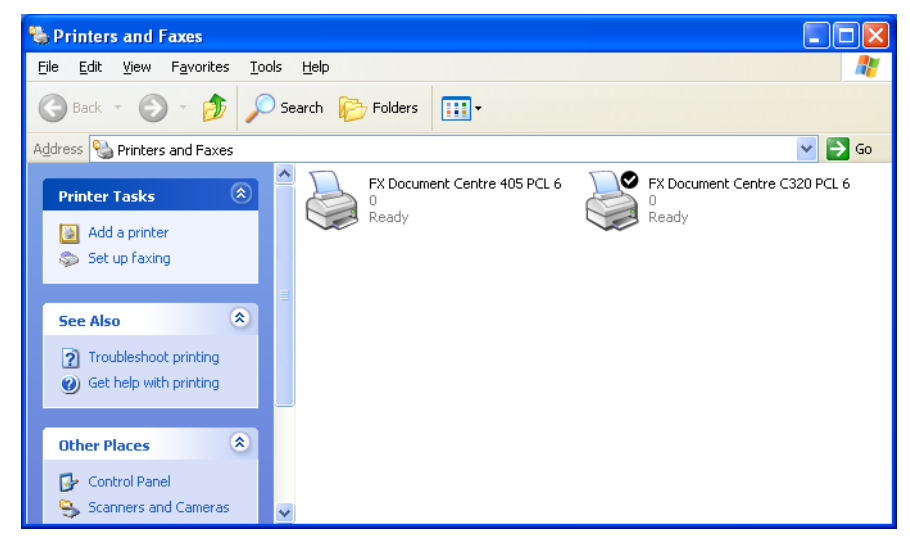

O [Add Printer Wizard] (Assistente para adicionar impressora) aparecerá.

**3** Clique em [Next] (Avançar).

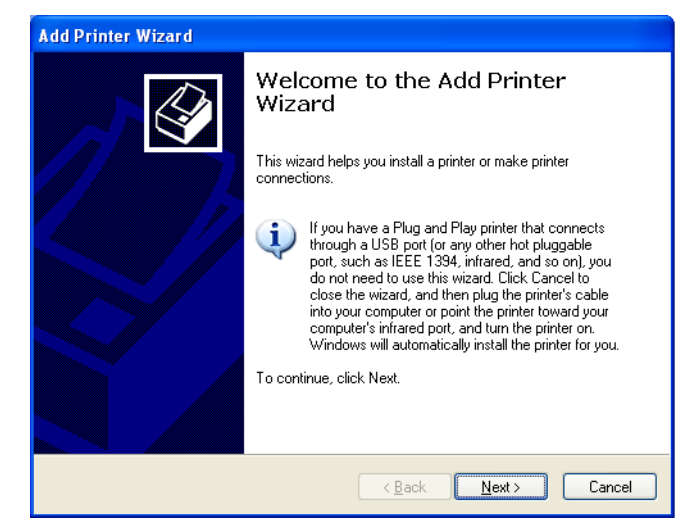

**4** Selecione [A network printer, or a printer attached to another computer] (Uma impressora em rede, ou uma impressora conectada a outro computador] e, em seguida, clique em [Next] (Avançar).

| Add Printer Wizard                                                                                     |
|----------------------------------------------------------------------------------------------------|
| Local or Network Printer<br>The wizard needs to know which type of printer to set up.                  |
| Select the option that describes the printer you want to use:                                          |
| Local printer attached to this computer                                                                |
| Automatically detect and install my Plug and Play printer                                              |
| A network printer, or a printer attached to another computer                                           |
| To set up a network printer that is not attached to a print server,<br>use the "Local printer" option. |
| < <u>B</u> ack <u>N</u> ext > Cancel                                                                   |

**5** Clique em [Next] (Avançar).

| Add Printer Wizard                                                                                                    |  |  |  |
|----------------------------------------------------------------------------------------------------|--|--|--|
| Specify a Printer<br>If you don't know the name or address of the printer, you can search for a printer<br>that meets your needs. |  |  |  |
| What printer do you want to connect to?                                                                                           |  |  |  |
| Connect to a printer on the Internet or on a home or office network: URL: Example: http://server/printers/myprinter/.printer      |  |  |  |
| < <u>B</u> ack <u>N</u> ext> Cancel                                                                                               |  |  |  |

**6** Selecione na lista a impressora à qual a conexão deve ser estabelecida e, em seguida, clique em [Next] (Avançar).

| Add Printer Wizard                                                 |                              |
|--------------------------------------------------------------------|------------------------------|
| Browse for Printer<br>When the list of printers appears, select th | e one you want to use.       |
| Printer: Xerox DocuWide 6050/6030<br>Shared printers:              | Xerox DocuWide 6050/6030     |
|                                                                    | ×                            |
| Printer information                                                |                              |
| Comment:<br>Status: Ready                                          | Documents waiting: 0         |
|                                                                    | < <u>B</u> ack Next > Cancel |

7 Configure se deseja que a impressora seja utilizada como padrão e, em seguida, clique em [Next] (Avançar).

| Add Printer Wizard                                                                                                  |
|----------------------------------------------------------------------------------------------------|
| Default Printer<br>Your computer will always send documents to the default printer unless you specify<br>otherwise. |
| Do you want to use this printer as the default printer?                                                             |
| <u>Back</u> Cancel                                                                                                  |

Os detalhes de instalação aparecerão.

**8** Clique em [Finish] (Concluir).

| Add Printer Wizard |                                                                                                    |  |  |
|--------------------|----------------------------------------------------------------------------------------------------|--|--|
|                    | Completing the Add Printer<br>Wizard                                                                     |  |  |
|                    | You have successfully completed the Add Printer Wizard.<br>You specified the following printer settings: |  |  |
|                    | Name: Xerox DocuW/ide 6050/6030<br>Default: Yes<br>Location: 2D7<br>Comment:                             |  |  |
|                    | To close this wizard, click Finish.                                                                      |  |  |
|                    | < Back Finish Cancel                                                                                     |  |  |

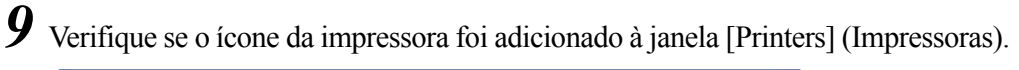

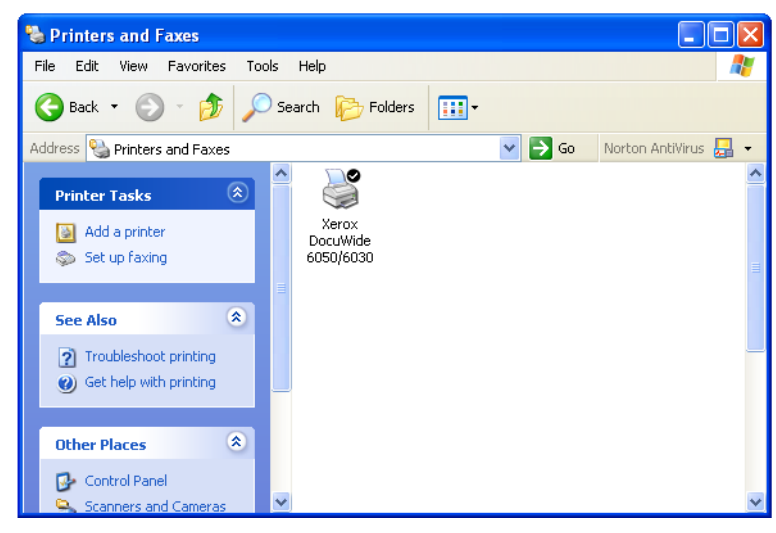

Isso conclui a instalação do driver do Windows.

Continue com a etapa seguinte para alterar as configurações do spool da impressora. Consulte "Configuração do spool da impressora" (página 12) para o método de configuração.

#### Instalação de um driver adicional do Windows

Se você compartilhar uma impressora com usuários que executem diferentes versões do Windows (Windows 98, Me e 2000), você pode instalar drivers adicionais de impressora em seu computador para que os usuários possam se conectar à sua impressora sem precisar instalar os drivers ausentes no sistema deles.

A Xerox possui um driver do Windows da Impressora para Grandes Formatos 6030/ 6050 para Windows 2000/XP e um para o Windows 98/Me.

**1** Clique com o botão direito no ícone da impressora cujo compartilhamento esteja ativado e selecione [Sharing] (Compartilhamento).

| Section 2017 Printers and Faxes |                      |          |
|---------------------------------|----------------------|----------|
| File Edit View Favorites Too    | ols Help             | <b>1</b> |
| 🕞 Back 👻 🅥 👻 🏂                  | Search 🔂 Folders 🛄 🕶 |          |
| Address 🦦 Printers and Faxes    |                      | 💌 🔁 Go   |
| Printer Tasks 🛞                 | Xerox<br>DocuWide    | _        |
| 🔉 Add a printer                 | Open                 | _        |
| 🗿 See what's printing           | Printing Preferences |          |
| Select printing preferences     | Pause Printing       | _        |
| Pause printing                  | Sharing              |          |
| 🚵 Share this printer            | Use Printer Offline  | _        |
| Rename this printer             | Create Shortcut      |          |
| 🗙 Delete this printer           | Delete               |          |
| 👹 Set printer properties        | Rename               | _        |
|                                 | Properties           |          |
| See Also 🙁                      |                      | _        |
| Co to manufacturoria            | *                    |          |

A caixa de diálogo [Properties] (Propriedades) da impressora aparecerá.

2 Clique em [Additional Drivers (Drivers adicionais) na guia [Sharing] (Compartilhamento).

| 👹 Xerox DocuWide 6050/6030 Properties                                                                                                    | ? 🗙 |
|----------------------------------------------------------------------------------------------------|-----|
| General Sharing Ports Advanced Default Settings About                                                                                                    |     |
| You can share this printer with other users on your network. To enable sharing for this printer, click Share this printer.                                                                                                    |     |
| ◯ Do <u>n</u> ot share this printer                                                                                                    |     |
| Share this printer                                                                                                    |     |
| Share name: Xerox DocuWide 6050/6030                                                                                                    |     |
| Drivers<br>If this printer is shared with users running different versions of<br>Windows, you may want to install additional drivers, so that the<br>users do not have to find the print driver when they connect to<br>the shared printer.<br>Additional Drivers |     |
| OK Cancel                                                                                                    |     |

A caixa de diálogo [Additional Drivers] (Drivers adicionais) aparecerá.

Nota

3 Marque a caixa de seleção [Intel Windows 95, 98 and Me] (Intel Windows 95, 98 e Me) e, então, clique em [OK].

| ou can install ad<br>an download the | lditional drivers so that users or<br>em automatically when they cor | n the following syst<br>inect. |
|--------------------------------------|----------------------------------------------------------------------|--------------------------------|
| Environment                          | Version                                                              | Installed                      |
| 🗆 Alpha                              | Windows NT 4.0                                                       | No                             |
| 🗆 IA64                               | Windows XP                                                           | No                             |
| 🗹 Intel                              | Windows 2000 or XP                                                   | Yes                            |
| 🗹 Intel                              | Windows 95, 98 and Me                                                | No                             |
| 🗆 Intel                              | Windows NT 4.0 or 2000                                               | No                             |
|                                      |                                                                      |                                |
|                                      | Ок                                                                   | Cance                          |

**4** Clique em [Browse] (Procurar).

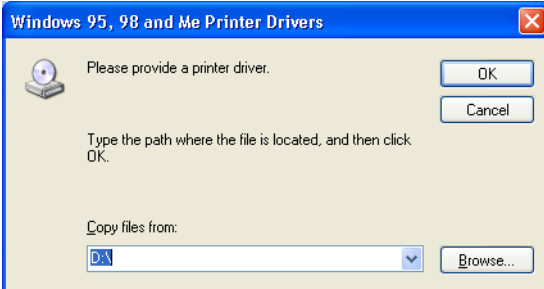

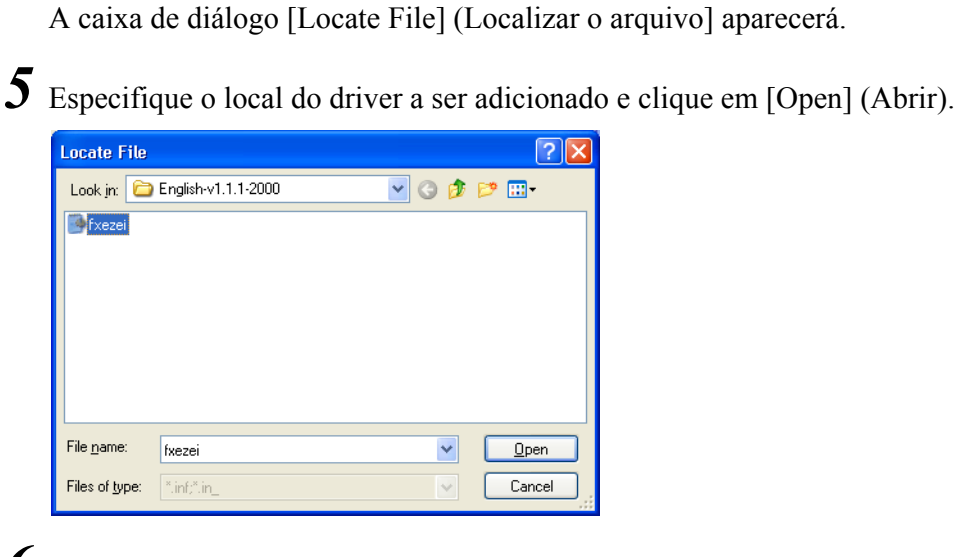

### **6** Clique em [OK].

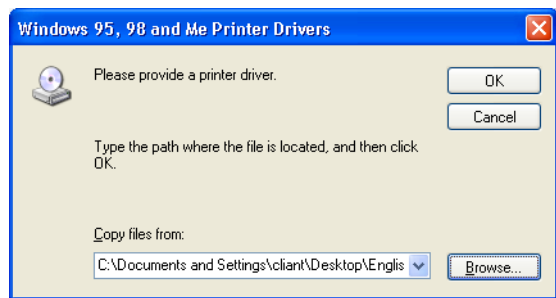

A caixa de diálogo [Properties] (Propriedades) da impressora reaparecerá.

# Instalação do driver do Windows (Windows 2000)

Esta seção explica como instalar o driver do Windows em computadores com Windows 2000.

O procedimento de instalação será diferente de acordo com o status de conexão da impressora. Vá para a seção que corresponde à configuração em uso.

Instalação na estação de trabalho

1.2

- Quando estiver conectado a redes com protocolo TCP/IP usando LPR: Vá para a seção em "Instalação de uma impressora em rede com o uso de uma porta LPR".
- Quando utilizar conexões FTP: Vá para a seção em "Instalação de uma impressora em rede com o uso de uma porta LPR".
  - Nota Os dados são colocados em um arquivo e então transmitidos para impressão a partir do prompt de comando com conexões FTP.

Driver já instalado em uma estação de trabalho ou servidor

 Quando conectado a redes utilizando os sistemas Windows 2000 ou Windows XP: Vá para a seção "Adição de uma impressora em rede (Windows 2000 ou Windows XP)" (página 30).

# Instalação de uma impressora em rede com o uso de uma porta LPR

- Clique em [Start] (Iniciar) na barra de tarefas e selecione [Setting] (Configurações) > [Printers] (Impressoras).
   A janela [Printers] (Impressoras) aparecerá.
- 2 Dê um clique duplo em [Add Printer] (Adicionar uma impressora).

| Printers                                     | _ 🗆 × |
|----------------------------------------------|-------|
| File Edit View Favorites Tools Help          | 1     |
| 📙 🖨 Back, 🔻 🔿 👻 🖹 🔕 Search 🛛 🔂 Folders       | »     |
| 🛛 Address 🎯 Printers 💽                       | r∂Go  |
| Add Printer Generic<br>PostScript<br>Printer |       |
| 2object(s)                                   | 1.    |

O [Add Printer Wizard] (Assistente para adicionar impressora) aparecerá.

# **3** Clique em [Next] (Avançar).

| Add Printer Wizard |                                                                                                    |
|--------------------|----------------------------------------------------------------------------------------------------|
|                    | Welcome to the Add Printer<br>Wizard<br>This wizard helps you install a printer or make printer<br>connections.<br>To continue, click Next. |
|                    | < Back Next > Cancel                                                                                                    |

**4** Selecione [Local Printer] (Impressora local) e clique em [Next] (Avançar).

(mportante) Não selecione [Automatically detect and install my Plug and Play printer] (Detectar e instalar automaticamente a impressora Plug and Play). Não há suporte para dispositivos Plug and Play.

| Add Printer Wizard                                                                                                    |
|----------------------------------------------------------------------------------------------------|
| Local or Network Printer<br>Is the printer attached to your computer?                                                                                                   |
| If the printer is directly attached to your computer, click Local printer. If it is attached to<br>another computer, or directly to the network, click Network printer. |
| C Local printer                                                                                                    |
| Automatically detect and install my Plug and Play printer                                                                                                    |
| C Network printer                                                                                                    |
| < Back Next > Cancel                                                                                                    |

5 Selecione [Create a new port] (Criar uma nova porta) e, em seguida, selecione [Standard TCP/IP Port] (Porta TCP/IP padrão) da caixa de listagem [Type] (Tipo) e clique em [Next] (Avançar).

 $\begin{array}{l} \text{(mportante)} \\ \text{(mportante)} \\ \text{(mportante)}$ 

| Add Printer Wiz                     | ard                                                                                                    |                                      |                 |
|-------------------------------------|----------------------------------------------------------------------------------------------------|--------------------------------------|-----------------|
| Select the P<br>Computer            | rinter Port<br>s communicate with printers                                                                  | s through ports.                     |                 |
| Select the<br>new port.<br>O Use th | port you want your printer<br>e following port:                                                             | to use. If the port is not listed, y | ou can create a |
| Port                                | Description                                                                                                 | Printer                              | <b>_</b>        |
| LPT1<br>LPT2<br>LPT3<br>COM<br>COM  | : Printer Port<br>Printer Port<br>Printer Port<br>Printer Port<br>Serial Port<br>Serial Port<br>Serial Port |                                      |                 |
| Note:                               | Most computers use the LF                                                                                   | PT1: port to communicate with a      | local printer.  |
| Create                              | a new port:                                                                                                 |                                      |                 |
| Туре:                               | Standard T                                                                                                  | CP/IP Port                           |                 |
|                                     |                                                                                                    | < Back Ne:                           | kt > Cancel     |

A caixa de diálogo [Add Standard TCP/IP Printer Port Wizard] (Assistente para adicionar porta de impressora TCP/IP padrão) aparecerá.

#### **6** Clique em [Next] (Avançar).

Add Standard TCP/IP Printer Port Wizard

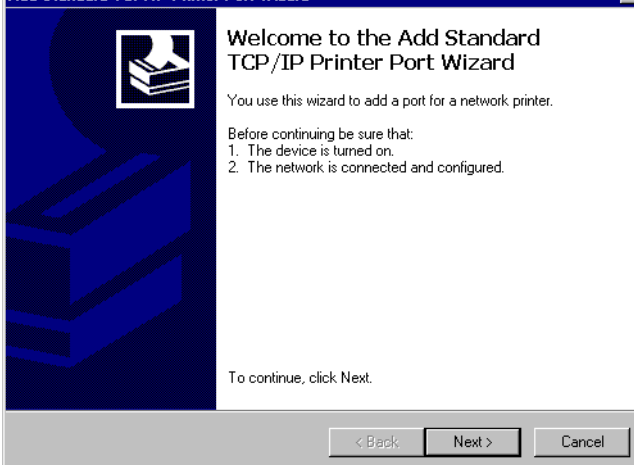

- 7 Insira o nome ou o endereço IP da impressora em [Printer Name or IP Address] (Nome da impressora ou endereço IP) e, em seguida, clique em [Next] (Avançar).
  - Nota O [Port Name] (Nome da porta) será inserido automaticamente. Altere a entrada, caso seja necessário.

| Add Standard TCP/IP Printer Po          | ort Wizard                                       | ×      |
|-----------------------------------------|--------------------------------------------------|--------|
| Add Port<br>For which device do you wan | t to add a port?                                 |        |
| Enter the Printer Name or IP a          | address, and a port name for the desired device. |        |
| Printer Name or IP Address:             | 192.168.1.1                                      |        |
| Port Name:                              | IP_192.168.1.1                                   |        |
|                                         |                                                  |        |
|                                         |                                                  |        |
|                                         |                                                  |        |
|                                         |                                                  |        |
|                                         |                                                  |        |
|                                         | < Back Next >                                    | Cancel |

A mensagem [Additional Port Information Required. The device could not be identified] (São necessárias mais informações sobre a porta. O dispositivo não pôde ser identificado) aparecerá.

**8** Selecione [Custom] (Personalizado) e, em seguida, [Settings] (Configurações).

| Add Standard TCP/IP Printer Port Wizard                                                                                                    | ×         |
|----------------------------------------------------------------------------------------------------|-----------|
| Additional Port Information Required<br>The device could not be identified.                                                                                                    |           |
| The device is not found on the network. Be sure that: 1. The device is turned on. 2. The network is connected. 3. The device is properly configured. 4. The address on the previous page is correct. If you think the address is not correct, click Back to return to the previous page. Then correct the address and perform another search on the network. If you are sure the address is correct select the device type below. | st<br>st, |
| Device Type                                                                                                    |           |
| C Standard Generic Network Card                                                                                                    |           |
| C Custom Settings                                                                                                    |           |
| < Back Next > Canc                                                                                                    | el        |

A caixa de diálogo [Configure Standard TCP/IP Port Monitor] (Configurar o monitor de porta TCP/IP padrão) aparecerá.

**9** Selecione [LPR] para [Protocol] (Protocolo).

Digite o nome da impressora lógica em [Queue Name] (Nome da fila) em [LPR Settings] (Configurações LPR). Marque a caixa de seleção [LPR Byte Counting Enabled] (Contagem de bytes LPR ativada) e, em seguida, clique em [OK].

Nota Não marque a caixa de seleção [SNMP Status enabled] (Status SNMP habilitado).

Consulte "O que são impressoras lógicas?" (página 67) em "3.2 Conexões de rede" para obter detalhes sobre a impressora lógica.

| nfigure Standard TCF     | VIP Por   | t Monitor   |      | ?      |
|--------------------------|-----------|-------------|------|--------|
| Port Settings            |           |             |      |        |
| Port Name:               |           | IP_192.168. | 1.1  |        |
| Printer Name or IP Addre | ess:      | 192.168.1.1 |      |        |
| Protocol                 |           | ·           |      |        |
| C Raw                    |           |             | LPB  |        |
| - Raw Settings           |           |             |      |        |
| Port Number:             | 9100      |             |      |        |
| LPR Settings             |           |             |      |        |
| Queue Name:              | plt00t    |             |      |        |
| LPR Byte Counting        | ; Enabled |             |      |        |
| SNMP Status Enat         | bled      |             |      |        |
| Community Name:          | public    |             |      |        |
| SNMP Device Index:       | 1         |             |      |        |
|                          |           |             |      |        |
|                          |           | [           | ок 🛛 | Cancel |

A tela voltará para [Add Standard TCP/IP Printer Port Wizard] (Assistente para adicionar porta de impressora TCP/IP padrão).

**10** Clique em [Next] (Avançar).

| Add Standard TCP/IP Printer Port Wizard                                                                                                    |                                                                                                    | ×           |
|----------------------------------------------------------------------------------------------------|----------------------------------------------------------------------------------------------------|-------------|
| Additional Port Information Required<br>The device could not be identified.                                                                                                    |                                                                                                    |             |
| The device is not found on the network. Be sur<br>1. The device is turned on.<br>2. The network is connected.<br>3. The device is properly configured.<br>4. The address on the previous page is correct<br>If you think the address is not correct, click Bacl<br>the address and perform another search on the n<br>select the device type below.<br>Device Type<br>C Standard Generic Network Card<br>C Custom Settings | re that:<br>t.<br>k to return to the previous page. Then corr<br>network. If you are sure the address is corrr<br> | ect<br>ect, |
|                                                                                                    | <back next=""> Car</back>                                                                                          | ncel        |

Os detalhes de instalação aparecerão.

# **11** Clique em [Finish] (Concluir).

| Add Standard TCP/IP Printe | r Port Wizard                        |                                                                                                | > |
|----------------------------|--------------------------------------|------------------------------------------------------------------------------------------------|---|
|                            | Complet<br>TCP/IP I<br>You have sele | ing the Add Standard<br>Printer Port Wizard<br>cted a port with the following characteristics. |   |
|                            | SNMP:                                | No                                                                                             |   |
|                            | Protocol:                            | LPR, plt00t                                                                                    |   |
|                            | Device:                              | 192.168.1.1                                                                                    |   |
|                            | Port Name:                           | IP_192.168.1.1                                                                                 |   |
|                            | Adapter Type:                        |                                                                                                |   |
|                            | To complete t                        | nis wizard, click Finish.                                                                      |   |
|                            |                                      | < Back Finish Cancel                                                                           |   |

A caixa de diálogo na qual podem ser selecionados o nome dos fabricantes e o nome da impressora aparecerá.

### **12** Clique em [Have Disk] (Com disco).

| Add Printer Wizard                                                                                                    |                                                                                                  |
|----------------------------------------------------------------------------------------------------|--------------------------------------------------------------------------------------------------|
| Add Printer Wizard<br>The manufacturer and model determine which p                                                                                                    | rinter to use.                                                                                   |
| Select the manufacturer and model of your private disk, click Have Disk. If your printer is not list compatible printer.                                                                                                    | inter. If your printer came with an installation<br>ed, consult your printer documentation for a |
| Manufacturers: Printers:                                                                                                    |                                                                                                  |
| Toshiba<br>Unisys<br>Varlyper<br>Wang<br>Xante<br>Xerox 4500<br>Xerox 4505 PS<br>Xerox 4505 PS<br>Xerox 4505 PS<br>Xerox 4505 PS<br>Xerox 4500 PS<br>Xerox 000 Units<br>Xerox 4505 PS<br>Xerox 4505 PS | t Centre 220 V<br>Windows Update Have Disk                                                       |
|                                                                                                    | < Back Next > Cancel                                                                             |

A caixa de diálogo [Install From Disk] (Instalar do disco) aparecerá.

# **13** Clique em [Browse] (Procurar).

| Install Fro | om Disk                                                                                 | ×            |
|-------------|-----------------------------------------------------------------------------------------|--------------|
| _           | Insert the manufacturer's installation disk into the drive selected, and then click DK. | OK<br>Cancel |
|             | Copy manufacturer's files from:                                                         | Browse       |

A caixa de diálogo [Locate File] (Localizar o arquivo) aparecerá.

14 Selecione a pasta na qual o driver do Windows está armazenado e, em seguida, clique em [Open] (Abrir).

| Locate File  |                |                           |   |         | ? ×    |
|--------------|----------------|---------------------------|---|---------|--------|
| Look in:     | 🔁 2К           |                           | • | 🗢 🗈 💣 🎫 |        |
|              | 🏝 fxezui       |                           |   |         |        |
| Desktop      |                |                           |   |         |        |
| My Documents |                |                           |   |         |        |
| My Computer  |                |                           |   |         |        |
|              | File name:     | fxezui.inf                |   | •       | Open   |
| My Network P | Files of type: | Setup Information (*.inf) |   | 7       | Cancel |

A pasta selecionada aparecerá na seção [Copy manufacturer's files from:] (Copiar os arquivos do fabricante de:) da caixa de diálogo [Install From Disk] (Instalar de um disco).

### **15** Clique em [OK].

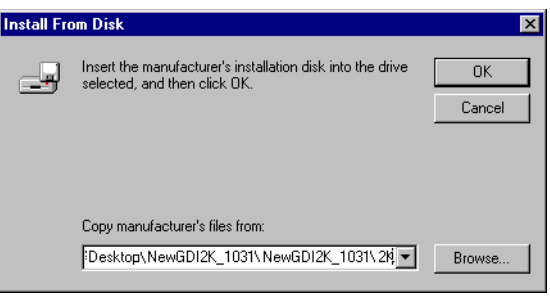

A tela retornará para o [Add Printer Wizard] (Assistente para adicionar impressora).

16 Selecione o modelo a ser utilizado e, em seguida, clique em [Next] (Avançar).

| Add Prin           | ter Wizard                                                                                                    |
|--------------------|----------------------------------------------------------------------------------------------------|
| Add I<br>T         | Printer Wizard<br>he manufacturer and model determine which printer to use.                                                                                                    |
| I                  | Select the manufacturer and model of your printer. If your printer came with an installation<br>disk, click Have Disk. If your printer is not listed, consult your printer documentation for a<br>compatible printer. |
| Printers:<br>Xerox | DocuWide 6050/6030                                                                                                    |
|                    | Windows Update Have Disk                                                                                                    |
|                    | < Back Next > Cancel                                                                                                    |

17 Digite o nome requerido caso o [Printer Name] (Nome da impressora) precise ser alterado. Configure se deseja que a impressora seja utilizada como padrão e, em seguida, clique em [Next] (Avançar).

| Add Printer Wizard                                                                                                    |                                                |
|----------------------------------------------------------------------------------------------------|------------------------------------------------|
| Name Your Printer<br>You must assign a name for this printer.                                                                          |                                                |
| Supply a name for this printer. Some progra<br>combinations of more than 31 characters.<br>Printer name:<br>Xerox Docut/Vide 6050/5030 | ams do not support server and printer name     |
| ・<br>Do you want your Windows-based program<br>で Yes                                                                                   | ns to use this printer as the default printer? |
| C No                                                                                                    |                                                |
|                                                                                                    | < Back Next > Cancel                           |

- 18 Selecione se a impressora vai ser compartilhada ou não com outros computadores da rede.
  - Caso a impressora não seja compartilhada, selecione [Do not share this printer] (Não compartilhar esta impressora), clique em [Next] (Avançar) e vá para a etapa **20**.
  - Caso a impressora seja compartilhada, selecione [Share as] (Compartilhar como), digite o nome da impressora que será compartilhada, clique em [Next] (Avançar) e vá para a etapa 19.

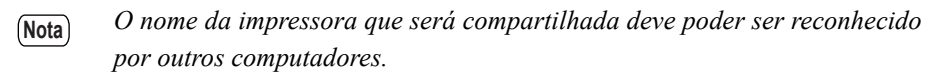

| Printer Sharing         You can share this printer with other network users.         Indicate whether you want this printer to be available to other users. If you share this printer, you must provide a share name.         Image: The printer of the printer of the printer o | dd Printer Wizard                     |                                                     |                      |                     |        |
|----------------------------------------------------------------------------------------------------|---------------------------------------|-----------------------------------------------------|----------------------|---------------------|--------|
| Indicate whether you want this printer to be available to other users. If you share this printer.<br>O Do not share this printer O Share as:                                                                                                    | Printer Sharing<br>You can share th   | his printer with other netw                         | ork users.           |                     |        |
| <ul> <li>O not share this printer</li> <li>○ Share as:</li> </ul>                                                                                                    | Indicate whether<br>printer, you must | you want this printer to b<br>provide a share name. | e available to other | users. If you share | this   |
| C Share as:                                                                                                    | O not share                           | this printer                                        |                      |                     |        |
|                                                                                                    | C Share as:                           |                                                     |                      |                     | _      |
|                                                                                                    |                                       |                                                     |                      |                     |        |
|                                                                                                    |                                       |                                                     |                      |                     |        |
|                                                                                                    |                                       |                                                     |                      |                     |        |
|                                                                                                    |                                       |                                                     |                      |                     |        |
|                                                                                                    |                                       |                                                     |                      |                     |        |
|                                                                                                    |                                       |                                                     |                      |                     |        |
|                                                                                                    |                                       |                                                     |                      |                     |        |
| <back next=""> Cancel</back>                                                                                                    |                                       |                                                     | < Back               | Next >              | Cancel |

19 Insira o local da impressora e um comentário em [Location] (Local) e [Comment] (Comentário) e, em seguida, clique em [Next] (Avançar).

| Add Printer Wiza           | ırd                                                                                  |
|----------------------------|--------------------------------------------------------------------------------------|
| Location and<br>You have I | I Comment the option of supplying a location and description of this printer.        |
| You can de<br>helpful to u | escribe the location and capabilities of this printer. This information may be sers. |
| Location:                  | 1FJ                                                                                  |
| Comment:                   |                                                                                      |
|                            |                                                                                      |
|                            |                                                                                      |
|                            |                                                                                      |
|                            |                                                                                      |
|                            | < Back Next > Cancel                                                                 |

20 Selecione se deseja ou não imprimir uma página de teste e, em seguida, clique em [Next] (Avançar).

| Add Printer Wizard                                                   |                 |              |        |
|----------------------------------------------------------------------|-----------------|--------------|--------|
| Print Test Page<br>To confirm that the printer is installed properly | , you can print | a test page. |        |
| Do you want to print a test page?                                    |                 |              |        |
| O Yes                                                                |                 |              |        |
| ⊙ No                                                                 |                 |              |        |
|                                                                      |                 |              |        |
|                                                                      |                 |              |        |
|                                                                      |                 |              |        |
|                                                                      |                 |              |        |
|                                                                      |                 |              |        |
|                                                                      |                 |              |        |
|                                                                      |                 |              |        |
| l                                                                    | < Back          | Next >       | Cancel |

Os detalhes de instalação aparecerão.

21 Clique em [Finish] (Concluir).

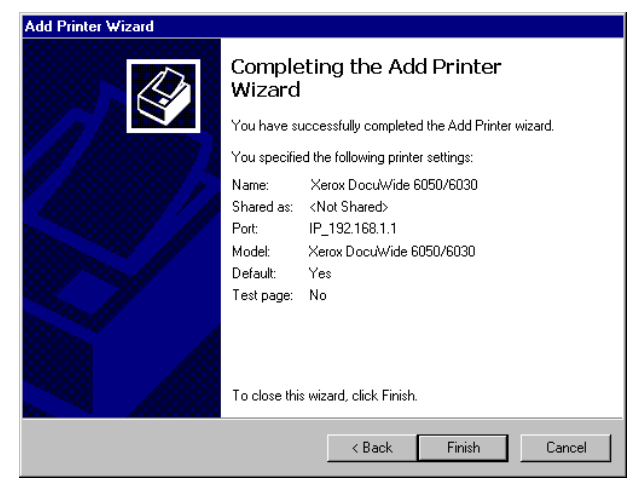

Uma tela dizendo [Digital Signature Not Found] (Assinatura digital não encontrada) aparecerá.

# 22 Clique em [Yes] (Sim).

 Nota
 A instalação pode continuar sem nenhum problema.

 Digital Signature Not Found
 Image: Contract the sector of the sector of the s

A instalação do software será iniciada.

- Vá para a etapa 23 caso [Sim] esteja selecionado na etapa 20.
- Vá para a etapa 24 caso [Não] esteja selecionado na etapa 20.

**23** Verifique a impressão da página de teste e, em seguida, clique em [OK].

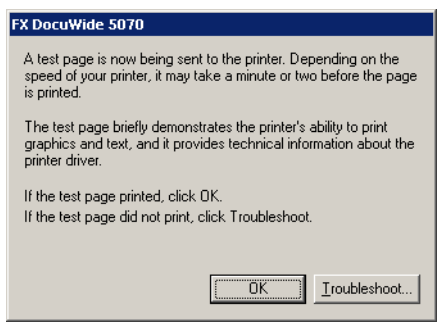

24 Verifique se o ícone da impressora foi adicionado à janela [Printers] (Impressoras).

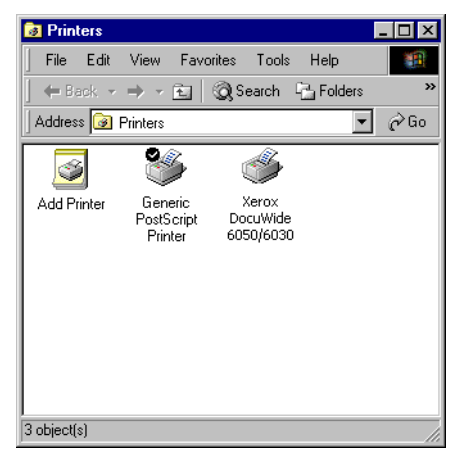

Isso conclui a instalação do driver do Windows.

Continue com a etapa a seguir para alterar as configurações do spool da impressora do driver do Windows.
# Configuração do spool da impressora

Depois de concluir a instalação, troque a configuração do spool da impressora na caixa de diálogo [Properties] (Propriedades) da impressora. É necessário deixar um espaço livre no disco para realizar essa configuração.

Consulte "2.2 Configurações do driver do Windows" (página 46) ao alterar as outras configurações.

1 Clique no ícone da impressora e selecione [Properties] (Propriedades) no menu [File] (Arquivo).

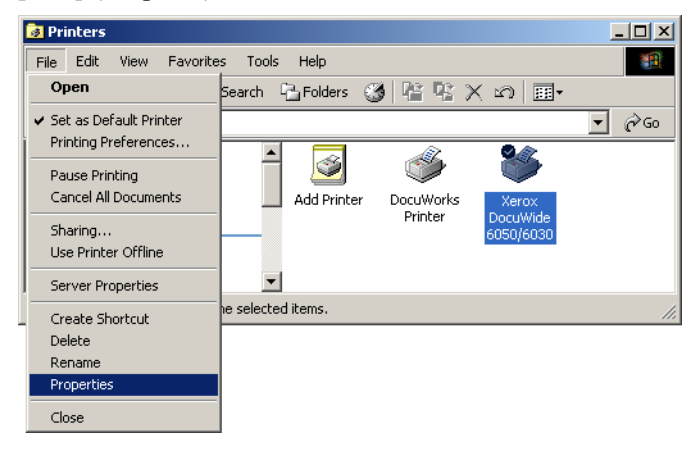

2 Selecione a guia [Advanced] e selecione [Start printing after last page is spooled] (Iniciar impressão após a última página ser colocada no spool]. Desmarque a caixa de seleção [Enable advanced printing features] (Ativar recursos de impressão avançados) e clique em [OK].

| 🐝 FX DocuWide 5070 Properties                                               | <u>? ×</u> |
|-----------------------------------------------------------------------------|------------|
| General Sharing Ports Advanced Security Default Settings About              |            |
| Always available     Available from     12:00 AM     To     12:00 AM     To |            |
| Priority: 1                                                                 |            |
| Driver: Xerox DocuWide 6050/6030                                            |            |
| Spool print documents so program finishes printing faster                   |            |
| Start printing after last page is spooled                                   |            |
| C Start printing immediately                                                |            |
| C Print directly to the printer                                             |            |
| □ Hold mismatched documents                                                 |            |
| ✓ Print spooled documents first                                             |            |
| Keep printed documents                                                      |            |
| Enable advanced printing features                                           |            |
| Printing Defaults Print Processor Separator Page                            |            |
|                                                                             |            |
|                                                                             |            |
|                                                                             |            |
| OK Cancel A                                                                 | pply       |

# Adição de uma impressora em rede (Windows 2000 ou Windows XP)

Caso os dados sejam enviados para uma impressora que utiliza Windows 2000 ou Windows XP, é necessário selecionar [Impressora local] no computador ao qual a conexão foi estabelecida e instalar o driver do Windows de antemão. É necessário também que o usuário que instalar o driver do Windows seja registrado para acessar o Windows 2000 ou o Windows XP. Consulte os manuais pertinentes do Windows para obter mais detalhes.

 Clique em [Start] (Iniciar) na barra de tarefas e selecione [Settings] (Configurações) > [Printers] (Impressoras).
 A janela [Printers] (Impressoras) aparecerá.

2 Dê um clique duplo em [Add Printer] (Adicionar uma impressora).

| 😼 Printers  |                                 |          |       |         |     |     |
|-------------|---------------------------------|----------|-------|---------|-----|-----|
| File Edit   | View F                          | avorites | Tools | Help    |     | 1   |
| 📔 🖛 Back 👻  | ⇒ - <u>€</u>                    | )   🧿 Se | earch | 🖳 Folde | ers | »   |
| Address 🞯   | Printers                        |          |       |         | •   | ∂Go |
| Add Printer | Generic<br>PostScrij<br>Printer | ;<br>pt  |       |         |     |     |
| 2object(s)  |                                 |          |       |         |     |     |

O [Add Printer Wizard] (Assistente para adicionar impressora) aparecerá.

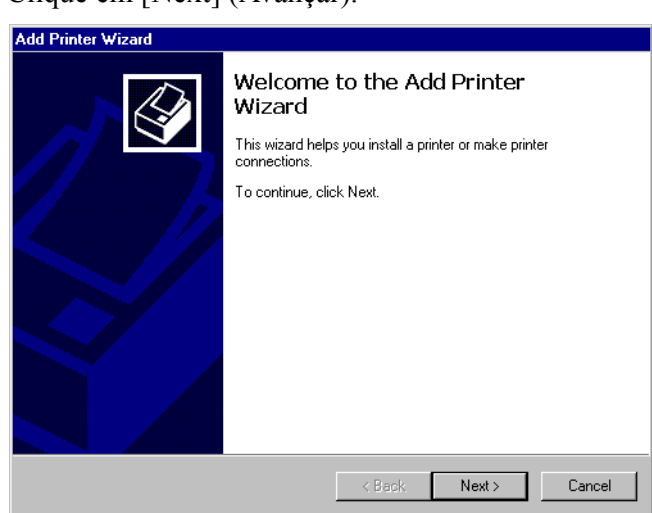

### **3** Clique em [Next] (Avançar).

**4** Selecione [Network printer] (Impressora em rede) e clique em [Next] (Avançar).

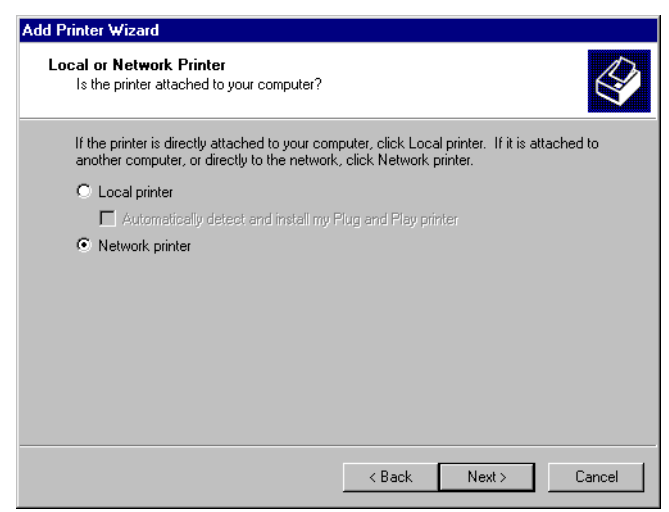

# **5** Clique em [Next] (Avançar).

| Add Printer Wizard                                                                                                    |
|----------------------------------------------------------------------------------------------------|
| Locate Your Printer<br>How do you want to locate your printer?                                                                                                    |
| If you don't know the name of the printer, you can browse for one on the network.                                                                                          |
| What do you want to do?                                                                                                    |
| <ul> <li>Type the printer name, or click Next to browse for a printer<br/>Name:</li> <li>Connect to a printer on the Internet or on your intranet</li> <li>URL:</li> </ul> |
| < Back Next > Cancel                                                                                                    |

**6** Selecione na lista a impressora à qual a conexão deve ser estabelecida e, em seguida, clique em [Next] (Avançar).

| ld Printer Wiz            | ard                           |                          |
|---------------------------|-------------------------------|--------------------------|
| Browse For I<br>Locate yo | Printer<br>ur network printer |                          |
| Printer: Xer              | ox DocuWide 6050/6030         |                          |
| ,<br>Shared printe        | 18:                           |                          |
| - <b>–</b> FX0            | E20A0                         |                          |
| -                         | Xerox DocuWide 6050/6030      | Xerox DocuWide 6050/6030 |
| •                         |                               | v<br>V                   |
| Printer infor             | mation                        |                          |
| Comment:                  | XEROX DocuPrint C1616         |                          |
| Status:                   | Ready                         | Documents Waiting: 0     |
|                           |                               | < Back Next > Cancel     |

7 Configure se deseja que a impressora seja utilizada como padrão e, em seguida, clique em [Next] (Avançar).

| Add Printer Wizard                                                           |                   |                       |        |
|------------------------------------------------------------------------------|-------------------|-----------------------|--------|
| Default Printer<br>Your computer will always send documents to<br>otherwise. | o the default pri | inter unless you spe  | city   |
| Do you want your Windows-based programs                                      | to use this print | er as the default pri | nter?  |
| Yes                                                                          |                   |                       |        |
| O No                                                                         |                   |                       |        |
|                                                                              |                   |                       |        |
|                                                                              |                   |                       |        |
|                                                                              |                   |                       |        |
|                                                                              |                   |                       |        |
|                                                                              |                   |                       |        |
|                                                                              |                   |                       |        |
|                                                                              |                   |                       |        |
|                                                                              | < Back            | Next >                | Cancel |

Os detalhes de instalação aparecerão.

**8** Clique em [Finish] (Concluir).

| Add Printer Wizard |                                                                         |
|--------------------|-------------------------------------------------------------------------|
|                    | Completing the Add Printer<br>Wizard                                    |
|                    | You have successfully completed the Add Printer wizard.                 |
|                    | You specified the following printer settings:                           |
|                    | Name: Xerox DocuWide 6050/6030<br>Default: Yes<br>Location:<br>Comment: |
|                    | To close this wizard, click Finish.                                     |
|                    | K Back Finish Cancel                                                    |

**9** Verifique se o ícone da impressora foi adicionado à janela [Printers] (Impressoras).

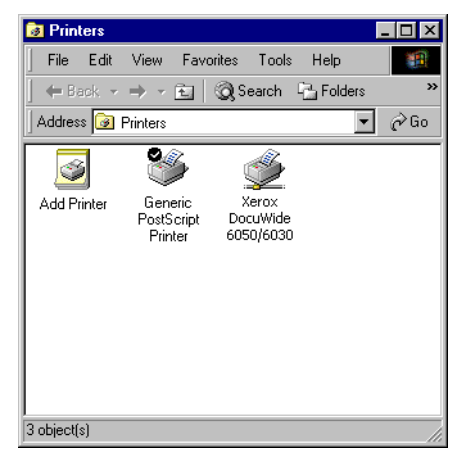

Isso conclui a instalação do driver do Windows.

Continue com a etapa a seguir para alterar as configurações do spool da impressora. Consulte "Configuração do spool da impressora" (página 12) para o método de configuração.

## Instalação de um driver adicional do Windows

Se você compartilhar uma impressora com usuários que executam diferentes versões do Windows (Windows 98, Me e XP), você pode instalar drivers adicionais de impressora em seu computador para que os usuários possam se conectar à sua impressora sem instalar os drivers ausentes no sistema deles.

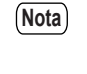

A Xerox possui um driver do Windows da Impressora para Grandes Formatos 6030/ 6050 para Windows 2000/XP e um para Windows 98/Me.

(Consulte) Consulte "Instalação de um driver adicional do Windows" (página 17).

# Instalação do driver do Windows (Windows 98/Windows Me)

Esta seção explica como instalar o driver do Windows em computadores com Windows 98 e Windows Me.

 Clique em [Start] (Iniciar) na barra de tarefas e selecione [Settings] (Configurações) > [Printers] (Impressoras).
 A janela [Printers] (Impressoras) aparecerá.

2 Dê um clique duplo em [Add Printer] (Adicionar uma impressora).

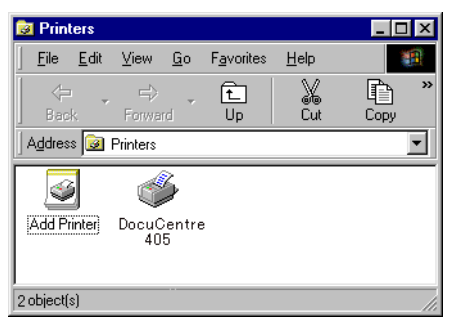

O [Add Printer Wizard] (Assistente para adicionar impressora) aparecerá.

**3** Clique em [Next] (Avançar).

1.3

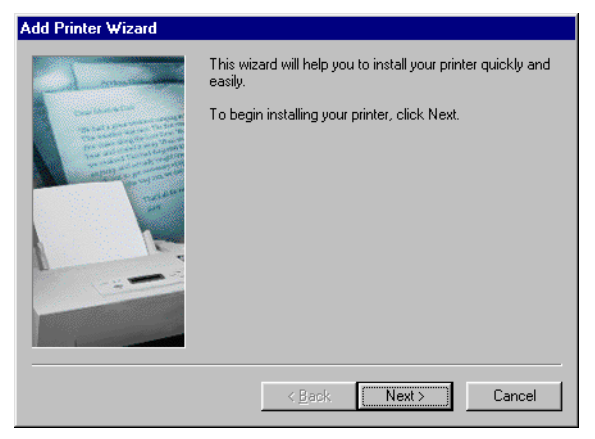

**4** Selecione [Local printer] (Impressora local) e clique em [Next] (Avançar).

(Nota)

• O software TCP/IP Direct Print Utility está disponível para transmitir e imprimir dados diretamente a impressoras na rede a partir de computadores, sem a necessidade de conexão a um servidor. Entre em contato com o Centro Xerox de Atendimento ao Cliente para ver a disponibilidade do TCP/IP Direct Print Utility.

- Selecione [Local printer] (Impressora local) quando o TCP/IP Direct Print Utility for utilizado.
- Selecione [Network printer] (Impressora em rede) ao conectar a uma impressora em outro computador por uma rede.

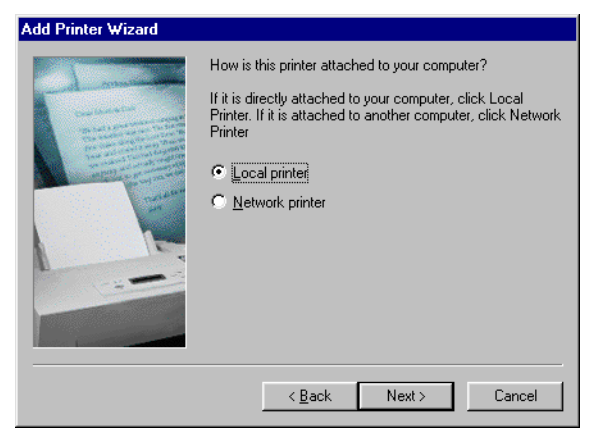

**5** Clique em [Have Disk] (Com disco).

| Add Prin                                                            | ter Wizard                                                   |                                        |                                                                                                    |                      |                               |                    |                                 |
|---------------------------------------------------------------------|--------------------------------------------------------------|----------------------------------------|----------------------------------------------------------------------------------------------------|----------------------|-------------------------------|--------------------|---------------------------------|
| I                                                                   | Click the manufa<br>installation disk, o<br>documentation fo | cturer and<br>click Have<br>or a compa | model of your<br>Disk. If your p<br>tible printer.                                                  | printer<br>printer i | . If your pri<br>s not listed | nter ca<br>, consi | ime with an<br>ult your printer |
| Manufac<br>Triumph<br>Unisys<br>Varitype<br>Wang<br>Xante<br>Xerrox | turers:                                                      | Prin<br>Xe<br>Xe<br>Xe<br>Xe<br>Xe     | ters:<br>rox 3006<br>rox 4505<br>rox 4510<br>rox DocuPrint<br>rox DCS 35<br>rox DWC Pro<br>rox 4520 | 4508<br>610          |                               | Ha                 | ve Disk                         |
|                                                                     |                                                              |                                        | < <u>B</u> ack                                                                                      |                      | Next >                        |                    | Cancel                          |

A caixa de diálogo [Install From Disk] (Instalar a partir do disco] aparecerá.

**6** Clique em [Browse] (Procurar).

| Install Fr | om Disk                                                                                    | ×            |
|------------|--------------------------------------------------------------------------------------------|--------------|
| _          | Insert the manufacturer's installation disk into<br>the drive selected, and then click DK. | OK<br>Cancel |
|            | Copy manufacturer's files from:                                                            | Browse       |

A caixa de diálogo [Open] (Abrir) aparecerá.

7 Selecione a pasta na qual o driver do Windows está armazenado e, em seguida, clique em [OK].

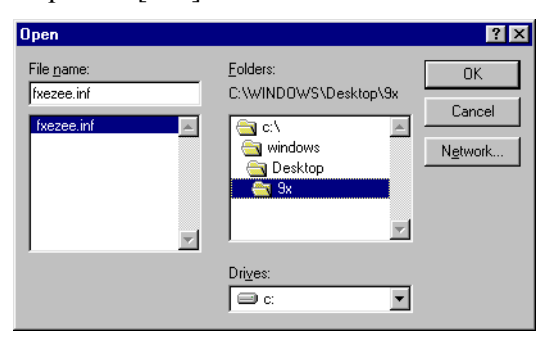

A pasta selecionada aparecerá na seção [Copy manufacturer's files from:] (Copiar os arquivos do fabricante de:) da caixa de diálogo [Install From Disk] (Instalar a partir do disco).

# **8** Clique em [OK].

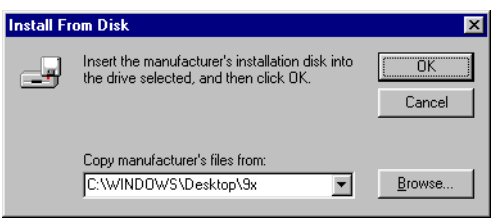

A tela retornará para o [Add Printer Wizard] (Assistente para adicionar impressora).

**9** Selecione o modelo a ser utilizado e, em seguida, clique em [Next] (Avançar).

| Add Prin  | iter Wizard                                                                                                    |
|-----------|----------------------------------------------------------------------------------------------------|
| Add       | Printer Wizard<br>he manufacturer and model determine which printer to use.                                                                                                    |
| ٩         | Select the manufacturer and model of your printer. If your printer came with an installation<br>disk, click Have Disk. If your printer is not listed, consult your printer documentation for a<br>compatible printer. |
| Printers: | DocuWide 6050/6030                                                                                                    |
|           | < Back Next > Cancel                                                                                                    |

- **10** Selecione a porta à qual a conexão deve ser estabelecida e, em seguida, clique em [Next] (Avançar).
  - (Nota) Caso [Available ports] (Portas disponíveis) não for exibida quando o TCP/IP Direct Print Utility for utilizado, especifique [FILE:] como a porta temporária.

| Add Printer Wizard |                                                                                                    |
|--------------------|----------------------------------------------------------------------------------------------------|
|                    | Click the port you want to use with this printer, and then<br>click Next.<br>Available ports:<br>C:\w/INDOWS\All Users\Desktop\*.pdf PDF Port<br>DOW1: Communications Port<br>DocuPrint400 PX TCP/IP DPU Port<br>FILE: Creates a file on disk<br>LPT1: Printer Port<br> |
|                    | < <u>B</u> ack Next> Cancel                                                                                                    |

- 11 Digite o nome requerido caso o [Printer name] (Nome da impressora) precise ser alterado. Configure se deseja que a impressora seja utilizada como padrão e, em seguida, clique em [Next] (Avançar).
  - Nota O sistema não é capaz de determinar o nome da impressora do [Port Name] (Nome da porta) quando o TCP/IP Direct Print Utility for utilizado, então é necessário inserir o nome da porta em [Printer name] (Nome da impressora). Por exemplo: Xerox DocuWide 6030/6050 (plt00t)

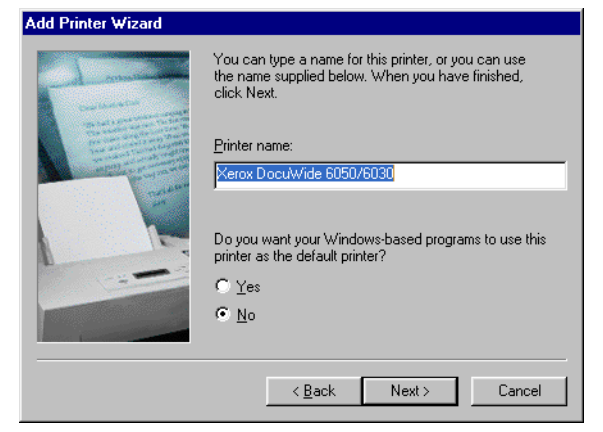

# 12 Selecione se uma página de teste será ou não impressa.

As páginas de teste não podem ser impressas caso uma porta temporária tenha sido especificada na etapa 10 a fim de utilizar o TCP/IP Direct Print Utility. Neste caso, sempre selecione [N] (Não).

Selecione [Yes (recommended)] (Sim (recomendado)) para imprimir a página de teste em todos os outros casos.

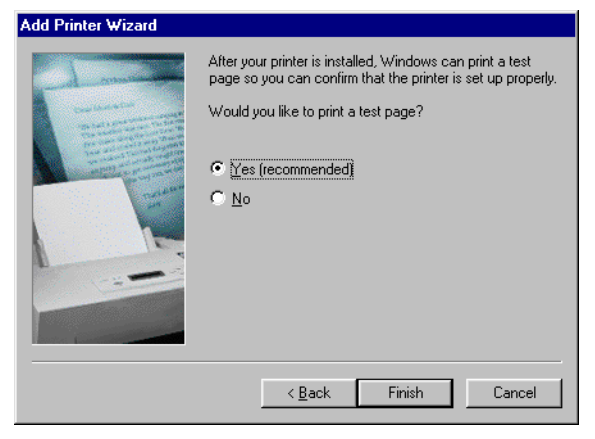

13 Clique em [Finish] (Concluir) para iniciar a instalação.

- Vá para a etapa 14 caso [Sim (recomendado)] esteja selecionado na etapa 12.
- Vá para a etapa 15 caso [Não] esteja selecionado na etapa 12.

14 Verifique a impressão da página de teste e, em seguida, clique em [Yes] (Sim).

| FX DocuWide 5070                                                                                                    |
|----------------------------------------------------------------------------------------------------|
| Printer test page completed!                                                                                                    |
| A test page is now being sent to the printer. Depending<br>on the speed of your printer, it may take a minute or two<br>before the page is printed.             |
| The test page briefly demonstrates the printer's ability to<br>print graphics and text, as well as providing technical<br>information about the printer driver. |
| Did the test page print correctly?                                                                                                    |
| Yes No                                                                                                    |

15 Verifique se o ícone da impressora foi adicionado à janela [Printers] (Impressoras).

| 🧕 Printers  |                         |                         |                    | _ 🗆 ×  |
|-------------|-------------------------|-------------------------|--------------------|--------|
| <u> </u>    | <u>V</u> iew <u>G</u> o | F <u>a</u> vorites      | <u>H</u> elp       |        |
| Back.       | Forward                 | t_<br>Up                | ¥<br>Cut           | Copy » |
| Address 😼   | Printers                |                         |                    | •      |
| <b>S</b>    | - A                     | Ś                       | 3                  |        |
|             |                         | 10                      |                    |        |
| Add Printer | DocuCentre<br>405       | Xero<br>Docuv<br>6050/6 | ox<br>Vide<br>6030 |        |

Isso conclui a instalação do driver do Windows.

Continue com a etapa a seguir para alterar as configurações do spool da impressora do driver do Windows.

# Configuração do spool da impressora

Depois de concluir a instalação, troque a configuração do spool da impressora na caixa de diálogo [Propriedades] da impressora. É necessário deixar um espaço livre no disco para realizar essa configuração.

Consulte "2.2 Configurações do driver do Windows" (página 46) ao alterar as outras configurações.

1 Clique no ícone da impressora e selecione [Properties] (Propriedades) no menu [File] (Arquivo).

|          | I Prin                                         | ters             |                   |            |            |            |              |                    |    |                  |   |      | _ 🗆 × |
|----------|------------------------------------------------|------------------|-------------------|------------|------------|------------|--------------|--------------------|----|------------------|---|------|-------|
|          | <u>F</u> ile                                   | <u>E</u> dit     | ⊻iew              | <u>G</u> o | F <u>a</u> | vorites    | <u>H</u> elp |                    |    |                  |   |      |       |
| Ī        | 0                                              | lpen             |                   |            |            | Èn         | X            | F                  | 1  | ß                | 1 | 2    | »     |
|          | P                                              | ' <u>a</u> use P | rinting           |            |            | Jp         | Cut          | Cop                | Dy | Paste            | ι | Indo |       |
| 1        | S                                              | et as D          | e <u>f</u> ault   |            |            |            |              |                    |    |                  |   |      | •     |
|          | P                                              | 'urge Pr         | int Docu          | ments      |            | <u>_</u>   | Ş            | <u> </u>           |    | <u>sk</u>        |   |      |       |
|          | S                                              | <u>h</u> aring   |                   |            |            |            | ų            |                    | 1  | <u></u>          |   |      |       |
|          | С                                              | apture           | <u>P</u> rinter P | ort        |            | ld Printei | · Do         | ouWorks<br>Printer | D  | xerox<br>ocuWide |   |      |       |
|          | E                                              | <u>n</u> d Cap   | ture              |            |            |            |              |                    | 60 | 050/6030         |   |      |       |
|          | С                                              | ireate <u>S</u>  | hortcut           |            |            |            |              |                    |    |                  |   |      |       |
|          | D<br>B                                         | lelete<br>Iename |                   |            |            |            |              |                    |    |                  |   |      |       |
|          | P                                              | ropertie         | s                 |            |            |            |              |                    |    |                  |   |      |       |
|          | ✔ P                                            | 'rinters         |                   |            | _          |            |              |                    |    |                  |   |      |       |
|          | V                                              | √ork Of          | fline             |            |            |            |              |                    |    |                  |   |      |       |
|          | <u>C</u>                                       | lose             |                   |            |            |            |              |                    |    |                  |   |      |       |
| L        |                                                |                  |                   |            |            |            |              |                    |    |                  |   |      |       |
| L        |                                                |                  |                   |            |            |            |              |                    |    |                  |   |      |       |
|          |                                                |                  |                   |            |            |            |              |                    |    |                  |   |      |       |
|          | 3                                              |                  |                   |            |            |            |              |                    |    |                  |   |      |       |
| <u>_</u> | Displays the properties of the selected items. |                  |                   |            |            |            |              |                    |    |                  |   |      |       |

A caixa de diálogo [Properties] (Propriedades) da impressora aparecerá.

2 Clique na guia [Details] (Detalhes) e em [Spool Settings] (Configurações do spool).

| FX DocuWide 5070 Properties                                                     | ? ×        |
|---------------------------------------------------------------------------------|------------|
| General Details Sharing Paper Tray/Output Graphics Header/Footer Default Settin | igs About  |
| FX DocuWide 6050                                                                |            |
| Print to the following port:                                                    |            |
| Print using the following driver:                                               |            |
| Xerox DocuWide 6050/6030                                                        |            |
| Capture Printer Port End Capture                                                |            |
| Timeout settings                                                                |            |
| Not selected: 15 seconds                                                        |            |
| Transmission retry: 45 seconds                                                  |            |
| Spool Settings Part Settings                                                    |            |
|                                                                                 |            |
|                                                                                 |            |
|                                                                                 |            |
| OK Can                                                                          | ncel Apply |

A caixa de diálogo [Spool Settings] (Configurações do spool) aparecerá.

**3** Selecione [Start printing after last page is spooled] (Iniciar impressão após a última página ser colocada no spool] e clique em [OK].

| Spool Settings                                                                                                    | ? ×              |
|----------------------------------------------------------------------------------------------------|------------------|
| Spool print jobs so program finishes printing faster     Start printing after last page is spooled     Start printing after first page is spooled     Print directly to the printer |                  |
| Spool data format: RAW                                                                                                    | •                |
| <ul> <li>Enable bi-directional support for this printer</li> <li>D jsable bi-directional support for this printer</li> </ul>                                                        |                  |
| OK Cancel Restore                                                                                                    | <u>D</u> efaults |

# Capítulo 2

# Configuração da impressão

Explica as operações básicas de impressão e como configurar o driver do Windows.

Esta seção explica os procedimentos básicos para impressão. O Windows XP é utilizado para dar os exemplos.

- Nota Os procedimentos de impressão podem ser diferentes, dependendo do aplicativo utilizado. Para obter detalhes, consulte o manual de instrução fornecido com o aplicativo.
- 1 Inicie o aplicativo e abra o documento que deve ser impresso.
- **2** Clique em [Print] (Imprimir) no menu [File] (Arquivo).

3 Selecione a impressora a ser utilizada em [Name] (Nome).

Nota O nome da impressora que foi configurado como impressora padrão aparecerá em [Name] (Nome). Caso seja utilizada uma impressora diferente, selecione o nome correto da impressora.

| Print<br>Printer                                                         |                                                                               |                                                  |                      | <b>Propertier</b>                           |
|--------------------------------------------------------------------------|-------------------------------------------------------------------------------|--------------------------------------------------|----------------------|---------------------------------------------|
| Status:<br>Type:<br>Where:<br>Comment:                                   | Idle<br>Xerox DocuWide 6050/6030<br>IP_192.168.1.2                            |                                                  | F<br>F<br>Pri<br>Ma  | Find Printer<br>Int to file<br>Inual duplex |
| Page range<br>All<br>Current p<br>Pages:<br>Enter page n<br>separated by | age C Selection<br>umbers and/or page ranges<br>commas. For example, 1,3,5–12 | Copies<br>Number of copies:                      | <mark>I</mark>       | ÷<br>✓ Colla <u>t</u> e                     |
| Print <u>w</u> hat:<br>P <u>r</u> int:                                   | Document  All pages in range                                                  | Zoom<br>Pages per sheet:<br>Scale to paper size: | 1 page<br>No Scaling | •                                           |
| Options                                                                  | ]                                                                             |                                                  | ОК                   | Cancel                                      |

**4** Clique em [Propriedades] para exibir a tela de configuração do driver do Windows.

(Nota) • A tela exibida será diferente de acordo com o modelo.

• A imagem da impressora não aparecerá no caso da DocuWide 2050.

| 🗳 Xerox 6050/6030 Wide Forma                     | t Properties                                                                                                    | ? 🔀                                                                            |
|--------------------------------------------------|----------------------------------------------------------------------------------------------------|--------------------------------------------------------------------------------|
| Papel Bandeja/Saída Gráficos Cal                 | peçalho/Rodapé                                                                                                    |                                                                                |
|                                                  | Tamanho do papel(P): A4 (210x297mm) Tamanho da Saída(S):                                                                     | Cópias(C):                                                                     |
|                                                  | Igual ao tamanho do papel           Cotte sincronizado           C Altura Auto(U)           Altura Person.(M)           1000 | <ul> <li>100 % [22-423 %]</li> <li>mm [297-15000 mm]</li> </ul>                |
|                                                  | Orientação da saída(R):<br>Auto  Várias em 1(N):<br>4 em 1                                                                   | Orientação da imagem(O):<br>Retrato ▼<br>Girar imag. 180 graus(Q):<br>Ligado ▼ |
|                                                  | Orientação do material(F):<br>Paisagem                                                                                       |                                                                                |
| I✓ Visualização(B)<br>☐ Imprimir para arquivo(H) | L                                                                                                    | Sobre(I) Rest. pad.(D)                                                         |
|                                                  |                                                                                                    | OK Cancel                                                                      |

**5** Configure os diversos parâmetros nas guias [Papel], [Bandeja/Saída], [Gráficos] e [Cabeçalho/Rodapé].

Consulte

*Consulte "2.2 Configurações do driver do Windows" (página 46) para obter detalhes sobre os parâmetros que podem ser configurados para cada guia.* 

**6** Clique em [OK].

7 Clique em [OK] na caixa de diálogo de impressão para iniciar a impressão.

# **2.2** Configurações do driver do Windows

Esta seção explica como configurar os parâmetros do driver do Windows utilizando a DocuWide 6050/6030 em Windows XP como exemplo.

## Exibição da tela de configuração do driver do Windows

Os dois métodos a seguir estão disponíveis para exibir a tela de configuração do driver do Windows.

- A partir do software do aplicativo. Este método é utilizado para alterar temporariamente as condições de impressão.
- A partir do menu [Start] (Iniciar). Este método é utilizado para alterar as configurações padrão de impressão e as configurações padrão para o driver do Windows.

Exibição da tela de configuração do driver do Windows a partir do software do aplicativo

Consulte as etapas de 1 a 4 em "2.1 Impressão" (página 44) para obter detalhes sobre a exibição da tela de configuração do driver do Windows a partir do software do aplicativo.

#### Exibição da tela de configuração do driver do Windows a partir do menu [Start] (Iniciar).

Faça login no sistema como usuário pertencente ao grupo Administrador ou como administrador ao utilizar o Windows 2000 e o Windows XP.

Clique em [Start] (Iniciar) na barra de tarefas, selecione [Control Panel]
 (Painel de controle) > [Printers and Other Hardware] (Impressoras e outros itens de hardware)>[Printers and Faxes] (Impressoras e aparelhos de fax).
 A janela [Printers and Faxes] (Impressoras e aparelhos de fax) aparecerá.

NotaClique em [Start] (Iniciar) na barra de tarefas, selecione [Settings]<br/>(Configurações) > [Printers] (Impressoras) com Windows 98, Me e 2000.

A janela [Printers and Faxes] (Impressoras e aparelhos de fax) aparecerá.

Importante

- 2 Selecione o ícone da impressora que será configurada e escolha [Properties] (Propriedades) no menu [File] (Arquivo).
  - (Nota) Selector
- Selecione [Printing Preferences] (Preferências de impressão) no menu [File] (Arquivo) caso as configurações padrão da impressora precisem ser alteradas.

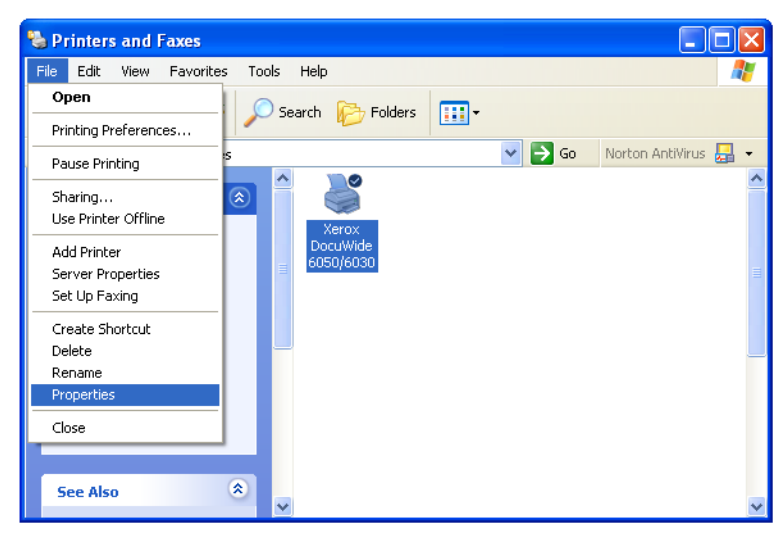

A tela de configuração do driver do Windows será exibida.

Clique em [Printing Preferences] (Preferências de impressão) para exibir os parâmetros do driver do Windows. Consulte "Configurações do driver do Windows" (página 48) para obter mais detalhes.

| Xerox DocuWide 6050/60                                                                     | 30 Properties                                                                                                    | ? 🛛       |
|--------------------------------------------------------------------------------------------|----------------------------------------------------------------------------------------------------|-----------|
| General Sharing Ports Adva                                                                 | nced Default Settings                                                                                                    |           |
| Xerox DocuWide 60                                                                          | 50/6030                                                                                                    |           |
| Location:                                                                                  |                                                                                                    |           |
| Comment:                                                                                   |                                                                                                    |           |
| Model: Xerox DocuWide 605                                                                  | 0/6030                                                                                                    |           |
| Color: No                                                                                  | Paper available:                                                                                                    |           |
| Double-sided: No<br>Staple: No<br>Speed: 35 ppm<br>Maximum resolution: 600 dpi<br>Printing | A0 (841x1189mm)<br>A1 (534x841mm)<br>A2 (420x594mm)<br>A3 (237x420mm)<br>A4 (210x297mm)<br>B1 (728x1030mm)<br>Preferences |           |
|                                                                                            | OK Can                                                                                                    | cel Apply |

As configurações do driver do Windows são divididas entre várias guias (menus). Esta seção explica os parâmetros que podem ser configurados em cada uma dessas guias.

Nota
Clique no botão [Aplicar] para confirmar as configurações em cada guia.
O exemplo a seguir utiliza a DocuWide 6050/6030 em Windows XP como exemplo.

# Guia [Papel]

|                 | Tamanho do papel(P):                    | Cópias(C)     |
|-----------------|-----------------------------------------|---------------|
| I 7             | A4 (210x297mm)                          | 3. som.(T) 1  |
| 44              | Tamanho da Saída(S):                    |               |
| <b>t</b>        | Igual ao tamanho do papel 💌 100 % [22   | -423 %]       |
|                 | Corte sincronizado                      |               |
| 1,2,3 1,2,3     | C Altura Auto[U] Altura[L]:             |               |
|                 | Altura Person.(M) 1000 mm (297-15000 r  | luo           |
|                 | ,,                                      |               |
|                 | Orientação da saída(R): Orientação da i | magem(0):     |
|                 | Auto Retrato                            | •             |
|                 | Várias em 1(N): Girar imag. 180         | graus(Q):     |
|                 | 4 em 1 Ligado                           | •             |
|                 | Orientação do material(F):              |               |
|                 | Paisagem 💽                              |               |
|                 |                                         |               |
| Visualização(B) |                                         |               |
| <b>—</b>        | Sobre(I)                                | Rest. pad.(D) |

Esta seção explica os parâmetros disponíveis na guia [Papel].

#### Tamanho do papel

Permite que o tamanho do papel que foi especificado com o aplicativo seja selecionado na caixa de listagem.

• Todos os tamanhos de papel exibidos na lista podem ser configurados para serem exibidos ou não na caixa de diálogo [Editar [Tamanho papel/saída]]. Clique em [Editar [Tamanho papel/saída]] na guia [Configurações padrão] para exibir a caixa de diálogo pertinente.

Consulte "Editar [Tamanho papel/saída]" (página 64).

#### Tamanho da saída

Permite que o tamanho do papel para impressão seja selecionado na caixa de listagem.

Importante • As configurações da [Orientação da saída] serão desabilitadas caso esteja especificado [Usar config. da impressora].

- Configure o grupo de papel e o tamanho/mapeamento do papel para a impressora lógica utilizando os Serviços de impressão na web ou o BT-PlotAssistant caso a opção [Conforme as configurações da impressora lógica] estiver selecionada.
- Todos os tamanhos de papel exibidos na lista podem ser configurados para serem exibidos ou não na caixa de diálogo [Editar [Tamanho papel/saída]]. Clique em [Editar [Tamanho papel/saída]] na guia [Configurações padrão] para exibir a caixa de diálogo pertinente.

Consulte "Editar [Tamanho papel/saída]" (página 64).

- A imagem será automaticamente ampliada ou reduzida de acordo com a configuração do [Tamanho da saída] caso tenha sido selecionado um tamanho diferente do [Tamanho do papel].
- A imagem será impressa no mesmo tamanho do papel especificado na configuração [Tamanho do papel] caso a opção [Igual ao tamanho do papel] seja selecionada.
- Quando a opção [Ajustar ao tamanho da página] é selecionada, a imagem sairá no tamanho especificado do papel configurado pela impressora lógica, na mesma série de tamanho de papel configurada pelo [Tamanho do documento].
  - Nota *A opção [Ajustar ao tamanho da página] só fica ativada quando a caixa de seleção [Área imag. som.] estiver aasinalada.*

#### Área da imagem somente

Gera a parte dos dados que de fato é necessária para impressão.

• Quando a caixa de seleção [Área imag. som.] está selecionada:

Cria dados de impressão com apenas parte dos dados.

Por exemplo, quando um retângulo de 10cmx20cm é desenhado em um documento do tamanho A4, são criados dados de impressão contendo apenas a parte de 10cmx20cm do retângulo.

Os dados gerados são centralizados e saem no tamanho especificado de papel configurado no menu [Tamanho da saída].

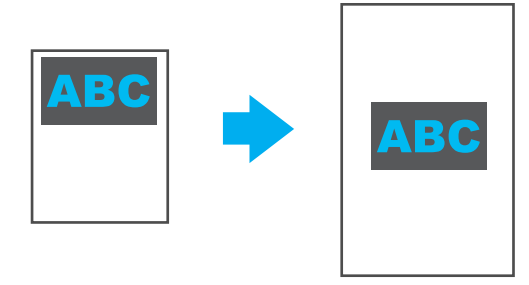

| Tamanho da saída                                     | Resultado da saída                                                                                                    |
|------------------------------------------------------|----------------------------------------------------------------------------------------------------|
| Igual ao tamanho do papel                            | A imagem é centralizada e sai em um tamanho de papel especificado.                                                                                              |
| A0 a Impressão longa A4                              | A imagem sai no tamanho de papel especificado.                                                                                                    |
| Ajustar ao tamanho da<br>página                      | A imagem é centralizada e sai no tamanho de uma série<br>de papel especificado. O tamanho do papel de saída está<br>de acordo com a configuração da impressora. |
| Conforme as<br>configurações da<br>impressora lógica | Transfere os dados gerados e a saída de acordo com a configuração da impressora lógica.                                                                         |

Consulte o gráfico da tabela a seguir para obter o tamanho e o resultado da saída.

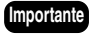

- As opções [2 em 1] e [4 em 1] no menu [Várias em 1] não podem ser especificadas.
  A opção [Orientação da saída] é automaticamente configurada para [Automática]
- quando a opção [Ajustar ao tamanho da página] é selecionada. • Pode ser que a extensão da saída seja menor que a extensão sincronizada
- especificada, pois os dados são cortados depois de a imagem ser gerada.
- Quando a opção [Área imag. som.] estiver especificada na página em branco, são criados dados de impressão em branco no tamanho de papel especificado.
- Quando a redução ou a ampliação são especificadas com [Área imag. som.], os dados são gerados depois que o processo de redução/ampliação é concluído.

Quando a caixa de seleção [Área imag. som.] não estiver selecionada.
 São criados os dados de impressão da folha inteira. Se o documento for do tamanho
 A3, os dados de impressão também serão do tamanho A3.

#### <u>Ampliar</u>

Amplia e reduz a imagem para impressão.

Importante A posição das margens e o ponto de corte serão diferentes dependendo do aplicativo utilizado.

- Quando a caixa de seleção [Ampliar] estiver selecionada: Permite que as taxas de ampliação e redução sejam inseridas. A imagem será ampliada ou reduzida de acordo com o valor especificado, sem importar as configurações
- combinadas de [Tamanho do papel] e [Tamanho da saída].Quando a caixa de seleção [Ampliar] não estiver selecionada:
- Desabilita a entrada da taxa de ampliação e redução. As taxas de ampliação e redução são automaticamente calculadas a partir das configurações de [Tamanho do papel] e [Tamanho da saída] e aparecerão em cinza.

#### <u>Cópias</u>

Especifica o número de cópias a serem impressas em um intervalo de 1 a 99.

#### Corte sincronizado

Seleciona o método de especificação do comprimento de um papel de impressão longo.

Importante

Há casos em que a imagem na parte inferior do papel será perdida caso os dados excedam a área de impressão possível da impressora. Configure uma margem inferior na impressora se os dados excederem a área possível de impressão.

- [Comprimento automático] Configura automaticamente o comprimento de um papel de impressão longo de acordo com o tamanho do papel.
- [Comprimento personalizado] Permite que o comprimento do papel de impressão longo seja inserido.

#### Orientação da saída

Seleciona a orientação com a qual o papel deve sair.

O papel em rolo a ser utilizado para impressão é selecionado automaticamente quando este parâmetro é configurado.

- A orientação da saída é automaticamente configurada de acordo com a configuração do [Tamanho da saída] quando a opção [Auto] estiver selecionada.
- Selecione [Retrato] ou [Paisagem] caso a orientação do papel deva ser alterada ao utilizar um dobrador ou outro equipamento.

#### Orientação da imagem

Seleciona a orientação da imagem especificada com o aplicativo.

#### Várias em 1

Cola e imprime duas ou quatro páginas de um documento em uma única folha de papel especificado em [Tamanho da saída]. Essa função é conhecida como [Várias em 1]. A colocação de duas páginas de documento em uma folha de papel é conhecida como [2 em 1], e a colocação de quatro páginas de documento em uma folha de papel é conhecida como [4 em 1].

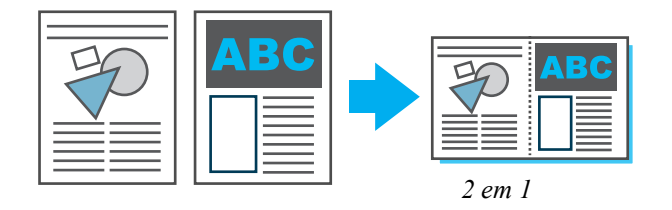

• O menu [Orientação do material] aparecerá quando a opção [4 em 1] tiver sido selecionada. Isso permite que a seqüência com a qual as páginas devem ser dispostas no papel seja especificada como [Retrato] ou [Paisagem].

#### Girar imagem em 180 graus

Gira a imagem a 180 graus e depois a imprime.

#### Visualização

Permite que o tamanho da imagem seja verificado antes da impressão. Marque a caixa de seleção [Visualização] e clique em [OK] para exibir a janela [Visualização da saída]. Para imprimir a imagem depois de verificar o tamanho, clique no botão 😨 (Imprimir).

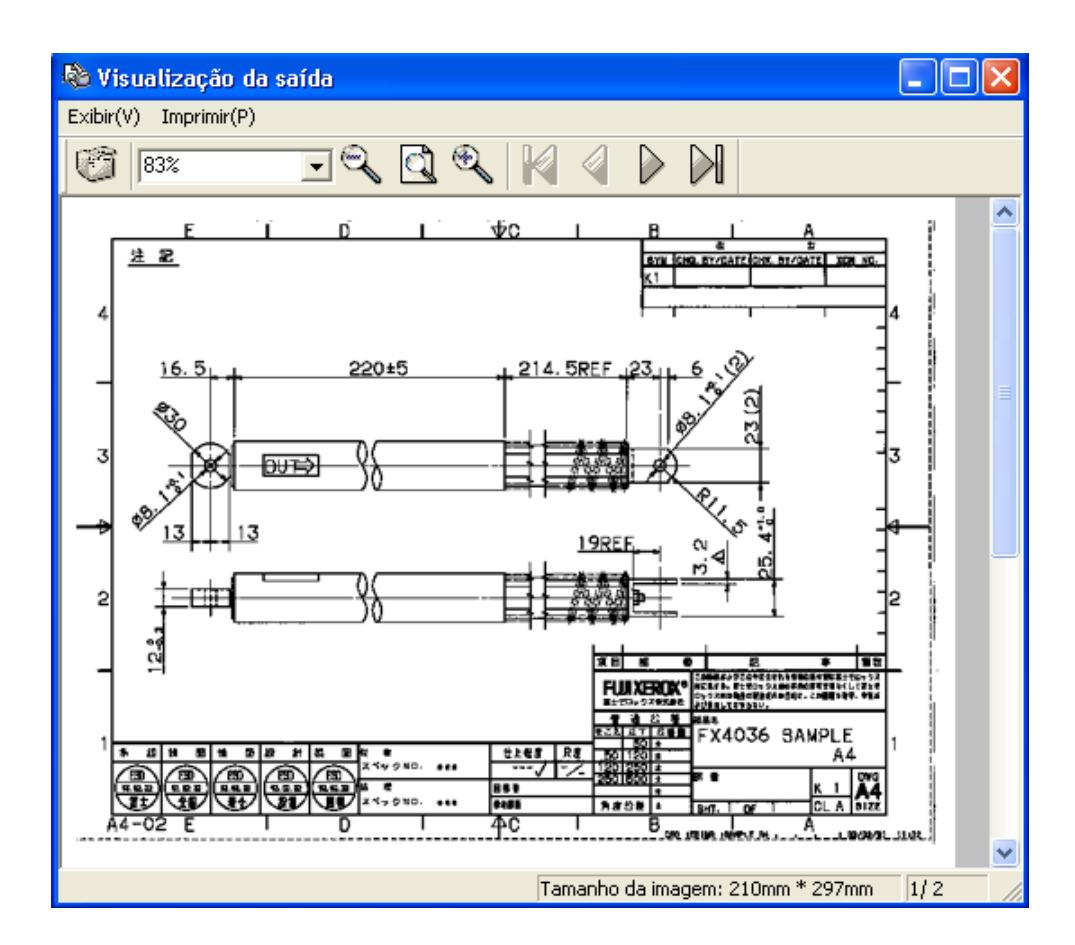

As seguintes operações podem ser realizadas na janela [Visualização da saída].

• Imprimir

Ativa a impressão ao selecionar o menu [Imprimir] ou ao clicar no botão 🦉 .

Ampliar

As imagens podem ser ampliadas ou reduzidas para visualização ao utilizar o menu [Exibir] ou 💷 🤍 🔍 A escala pode ser especificada no intervalo de 10% a 200%.

Importante Para Windows 98/Me, a escala pode ser especificada no intervalo de 10% a 100%.

Navegação

Para um documento com páginas múltiplas, você pode virar a página utilizando

O número da página atual é exibido na parte direita inferior da janela.

• Exibição do tamanho

O tamanho da página atual é exibido na parte inferior direita da janela.

• Cancelamento da impressão

Para cancelar a impressão, clique no botão [×] na barra de título ou selecione [Fechar visual. saída] no menu [Exibir] e feche a janela [Visualização da saída].

mportante

• A qualidade da imagem exibida na janela [Visualização da saída] é diferente do resultado real da impressão.

- As configurações [Orientação da saída], [Girar imag. 180 graus] ou [Cabeçalho/ Rodapé] não são refletidas na exibição.
- Os tamanhos de papel que podem ser exibidos na janela [Visualização da saída] são os tamanhos normais e o papel de impressão longo com extensão de 1.230 mm ou menos. Caso o tamanho do papel seja outro além desses, será exibida a mensagem do tipo "Impossível exibir a visualização. O [Tamanho da saída] especificado é maior do que o tamanho máximo visualizado" e o tamanho da imagem será exibido na parte inferior direita da janela.
- Em Windows 2000 ou Windows XP, caso a janela [Visualização da saída] sobreponha a janela do aplicativo utilizada para realizar a impressão, a ação de mover a janela [Visualização da saída] fará com que a janela do aplicativo fique em branco. Caso isso aconteça, saia da janela [Visualização da saída] para exibir corretamente a janela do aplicativo.
- Caso o [Arquivo] seja especificado para a porta de saída ou a opção [Imprimir para arquivo] esteja selecionada na caixa de diálogo [Imprimir], será gerado um arquivo desnecessário com o nome de arquivo especificado na caixa de diálogo [Imprimir para arquivo], mesmo se a impressão for cancelada na janela [Visualização da saída].
- O Windows 98/Me possui as limitações a seguir.
  - A [Visualização] não pode ser especificada junto com [Imprimir para arquivo].
  - A opção [Imprimir para arquivo] na caixa de diálogo [Imprimir] é ignorada mesmo se estiver selecionada.
  - Caso [Arquivo] esteja especificado para a porta de saída, a caixa de diálogo [Imprimir para arquivo] aparecerá duas vezes. Neste caso, o nome do arquivo especificado na segunda caixa de diálogo será válido.

#### Imprimir para arquivo

Se você marcar a caixa de seleção [Imprimir para arquivo], o arquivo TIFF é gerado sem imprimir o documento. Você pode marcar a caixa de seleção [Imprimir para arquivo] se já houver configurado previamente a [Config. imp. para arq.] na guia [Configurações padrão].

Importante

- Não marque a caixa de seleção [Imprimir para arquivo] na caixa de diálogo [Imprimir] nem especifique o [Arquivo] para a porta de saída se você marcou [Imprimir para arquivo]. Caso contrário, a caixa de diálogo [Imprimir para arquivo] aparecerá e será gerado um arquivo desnecessário com o nome especificado na caixa de diálogo, ainda que o procedimento de [Imprimir para arquivo] seja realizado normalmente.
  - Em Windows 98/Me, a opção [Imprimir para arquivo] não pode ser especificada junto com [Visualização].

#### Consulte

Consulte "Configuração de impressão para arquivo" (página 62).

| 🗳 Xerox 6050/6030 Wide Form     | at Properties                                                                                                    | ?×     |
|---------------------------------|----------------------------------------------------------------------------------------------------|--------|
| Papel Bandeja/Saída Gráficos Ca | abeçalho/Rodapé                                                                                                    |        |
|                                 | Origem do papel(F):<br>Auto<br>Tipo de material(T):<br>Usar config. da impressora ▼<br>✓ Alcear(S) Imprimir em ordem inverse(R)<br>Pasta(L):<br>Alim. manual da pasta ▼<br>Hargem(H):<br>Usar config. prog.<br>Escaninho de saída(J):<br>Não importa<br>Rest. pad | ×<br>× |
|                                 | ок с                                                                                                    | ancel  |

Esta seção explica os parâmetros disponíveis na guia [Bandeja/saída].

#### Origem do papel

Seleciona a bandeja na qual o papel deve ser colocado.

• Quando a opção [Auto] é selecionada, a bandeja de origem é selecionada automaticamente de acordo com o tipo e o tamanho do material.

Importante Essa configuração não é válida para a DocuWide 2050.

#### Tipo de material

Seleciona o tipo de material a ser utilizado para imprimir.

• As configurações da impressora têm prioridade quando a opção [Usar config. da impressora] é selecionada.

#### <u>Alcear</u>

Seleciona impressão por página ou por grupo quando forem impressas múltiplas cópias.

• Quando a opção [Alcear] estiver selecionada

Imprime as cópias múltiplas em grupos (1, 2, 3 ... 1, 2, 3).

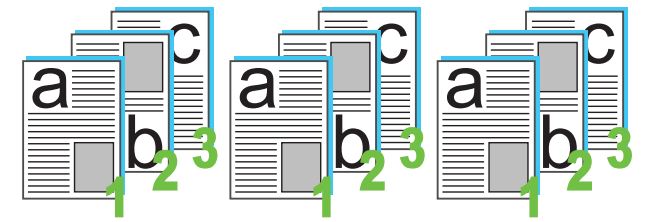

• Quando a opção [Alcear] não estiver selecionada Imprime as cópias múltiplas por página (1, 1, 1 ... 2, 2, 2... 3,3,3...).

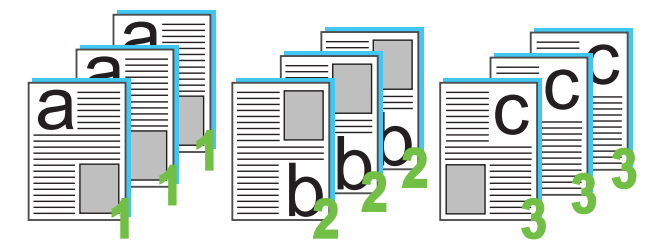

#### Imprimir em ordem inversa

Imprime documentos de várias páginas em ordem inversa, sendo a última página impressa em primeiro lugar.

Nota Esse parâmetro não pode ser configurado caso [2 em 1] ou [4 em 1] tiver sido especificado para [Várias em 1] na guia [Papel].

#### **Dobrador**

Seleciona o método que o módulo de acabamento deve dobrar o papel.

- As configurações da impressora têm prioridade quando a opção [Usar config. da impressora] é selecionada.
- Isso será exibido mesmo quando o dobrador não houver sido instalado opcionalmente.
- Caso um dobrador simples tenha sido instalado, apenas as dobras em uma única direção serão executadas, sem levar em consideração o parâmetro configurado aqui.
- Selecione qualquer parâmetro exceto [Desligado] quando a dobra tiver sido especificada com o empilhador da DocuWide 5070.
  - Nota As configurações da impressora lógica serão habilitadas quando a opção [Conforme as configurações da impressora lógica] tiver sido selecionada.

#### <u>Tipo de dobra</u>

Seleciona as configurações detalhadas da dobra.

- As configurações da impressora têm prioridade quando a opção [Usar config. da impressora] é selecionada.
- Isso será exibido mesmo quando o dobrador não tiver sido instalado opcionalmente.
- Seleciona o tamanho da margem de encadernação com a [Margem].
- Seleciona o tamanho final com o [Ajuste da dobra].
- Adiciona traços em [Empilhar girando 90°] e [Dobra de canto], se necessário.

#### **Empilhador**

Seleciona o método de saída para o empilhador.

- As configurações da impressora têm prioridade quando a opção [Usar config. da impressora] é selecionada.
- Isso será exibido mesmo quando o empilhador não tiver sido instalado opcionalmente.
- Empilhado: O papel é entregue no escaninho superior.
- Classificado por tamanho: Classifica o papel de saída por largura e modifica o escaninho designado de acordo com a largura.
- Escaninho designado: Especifica o número do escaninho para o qual o papel deve sair com [Selecione designação do escaninho].

#### <u>Baler</u>

Seleciona o método que o módulo de acabamento usa para empacotar o papel.

- As configurações da impressora têm prioridade quando a opção [Usar config. da impressora] é selecionada.
- Isso será exibido mesmo quando o baler não tiver sido instalado opcionalmente.

#### Destino da saída

Seleciona o destino do papel de saída.

- Essa configuração é habilitada quando o Front Output Kit (Kit de saída dianteiro) opcional tiver sido instalado.
- As configurações da impressora têm prioridade quando a opção [Usar config. da impressora] é selecionada.

# Guia [Gráficos]

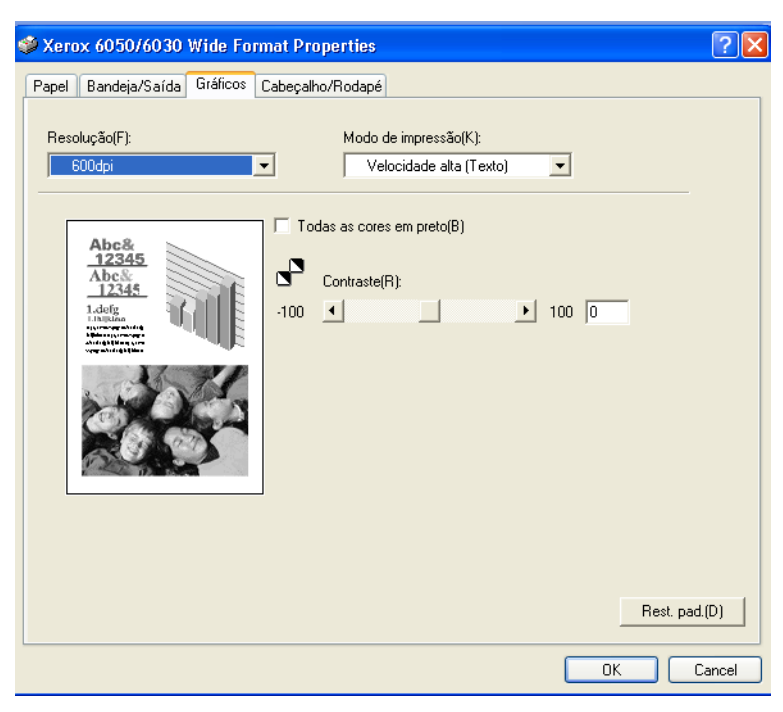

Esta seção explica os parâmetros disponíveis na guia [Gráficos].

#### <u>Resolução</u>

Seleciona a resolução a ser usada para imprimir.

- (Nota) A configuração padrão para a Impressora para Grandes Formatos 6030/6050 e para a DocuWide 5070 é [600dpi], e [400dpi] para a DocuWide 2050. Normalmente, utilize as configurações padrão como estão.
  - Se você quiser melhorar o comprimento máximo da saída em Windows 98/Me, reduza a resolução. Pode ser selecionada uma resolução de [200 dpi] em Windows 98/Me.
  - Caso o resultado de saída normal não possa ser obtido, dependendo da aplicação, você pode conseguir obter uma saída normal ao reduzir a resolução.

#### Modo de impressão

Especifique o método de processamento da imagem ao imprimir a imagem reduzida/ ampliada.

| Menu                       | Descrição                                                                                       |
|----------------------------|-------------------------------------------------------------------------------------------------|
| Velocidade alta<br>(Texto) | Reduz/amplia o tamanho da imagem por meio de uma simples operação de diminuir/aumentar a linha. |
| Qualidade alta (Fotos)     | Evita a geração de umidade.                                                                     |
| Desenhos                   | Evita a perda de linha fina.                                                                    |

O valor padrão é [Velocidade alta (Texto)].

#### Converter todas as cores em preto

Imprime em preto todos os caracteres, desenhos, tabelas e gráficos que não são pretos nem brancos quando a imagem em cores for impressa em um único tom. Isso evita que as linhas coloridas finas sejam difíceis de visualizar.

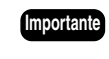

Todas as áreas que tenham sido preenchidas com o processo de pontilhamento também serão convertidas em preto.

#### **Contraste**

Ajusta o contraste das fotografias.

O [Contraste] indica o nível de alteração entre o branco e o preto em todos os tons. Quanto mais alto o contraste, maior a alteração do tom.

- O contraste é ajustado em um intervalo de –100 a 100 em incrementos únicos, através da digitação ou do uso da barra deslizante.
- Os resultados das alterações podem ser visualizados no gráfico da imagem à esquerda.

# Guia [Cabeçalho/Rodapé]

| The second second secon |                               |
|----------------------------------------------------------------------------------------------------|-------------------------------|
| el Bandeja/Saida Gráficos Cabeçaino/Rodape                                                                                                    |                               |
|                                                                                                    |                               |
| Posição(P): Sup. Esq. 💌                                                                                                    |                               |
|                                                                                                    |                               |
| 🔲 Digitar Texto(T)                                                                                                    | [Alfanum. tam. médio somente] |
|                                                                                                    |                               |
|                                                                                                    |                               |
| I Datalaa/mm/ddj(H)                                                                                                    |                               |
| Hora[HH:mm](M)                                                                                                    |                               |
|                                                                                                    |                               |
| Exemplo:                                                                                                    |                               |
| 1                                                                                                    |                               |
| l<br>Nata: 64 annatores no tatal catão disponínsis                                                                                                    |                               |
| i<br>Nota: 64 caracteres no total estão disponíveis.                                                                                                    |                               |
| j<br>Nota: 64 caracteres no total estão disponíveis.                                                                                                    |                               |
| i<br>Nota: 64 caracteres no total estão disponíveis.                                                                                                    |                               |
| Nota: 64 caracteres no total estão disponíveis.                                                                                                    |                               |
| i<br>Nota: 64 caracteres no total estão disponíveis.                                                                                                    |                               |
| Nota: 64 caracteres no total estão disponíveis.                                                                                                    |                               |
| Nota: 64 caracteres no total estão disponíveis.                                                                                                    | Rest. pad.(D                  |

Esta seção explica os parâmetros disponíveis na guia [Cabeçalho/rodapé].

Importante

Isso não é suportado pela DocuWide 2050.

#### <u>Posição</u>

Selecione a posição onde imprimir o cabeçalho e o rodapé.

• O parâmetro configurado aqui será salvo no driver do Windows. Assim, as mesmas configurações estarão disponíveis na próxima vez que o driver do Windows for iniciado.

#### Digitar Texto

Os caracteres podem ser digitados na caixa de texto quando essa caixa de texto estiver selecionada. Os caracteres inseridos serão impressos no cabeçalho ou no rodapé.

- No máximo 64 caracteres, incluindo a data e a hora, podem ser inseridos na caixa de texto.
- A seqüência de caracteres inserida na caixa de texto será salva no driver do Windows. Assim, as mesmas configurações estarão disponíveis na próxima vez que o driver do Windows for iniciado.

#### Data[aa/mm/dd]

A data de processamento pela plotadora será impressa no cabeçalho ou no rodapé caso esta caixa de seleção esteja selecionada.

- O formato é aa/mm/dd.
- O parâmetro configurado aqui será salvo no driver do Windows. Assim, as mesmas configurações estarão disponíveis na próxima vez que o driver do Windows for iniciado.

#### Hora[HH:mm]

A hora de processamento pela plotadora será impressa no cabeçalho ou no rodapé caso esta caixa de seleção esteja selecionada.

- O formato é hh:mm.
- O parâmetro configurado aqui será salvo no driver do Windows. Assim, as mesmas configurações estarão disponíveis na próxima vez que o driver do Windows for iniciado.

#### Exemplo

Exibe um exemplo de como o cabeçalho e o rodapé serão impressos.

Nota A data e a hora atuais são exibidas no exemplo; assim, dados diferentes sairão durante a impressão propriamente dita.

# Guia [Configurações padrão]

Esta seção explica os parâmetros disponíveis na guia [Configurações padrão].

ImportanteA guia [Configurações padrão] é exibida quando a tela de configuração do driver do<br/>Windows é iniciada a partir do menu [Start] (Iniciar). Consulte a seção "Exibição da<br/>tela de configuração do driver do Windows a partir do menu [Start] (Iniciar)."<br/>(página 46) para obter detalhes sobre a tela de configuração do driver do Windows.

| 🕹 Xerox 6050/6030 Wide Format Properties 🔹 💽 🗙                                                                                                |
|----------------------------------------------------------------------------------------------------|
| General Sharing Ports Advanced Configurações padrão                                                                                           |
| Funções de impressão(F)                                                                                                    |
| Especificar proprietário do trabalho Usar nome de login<br>Configurações dos parâmetros do trabalho Ligado                                    |
| Alterar configs. Especificar proprietário do trabalho(E):<br>Usar nome de login ▼<br>Nome do proprietário do trabalho(N):<br>NameVXEON_SERVER |
| (3) Usar nome de login para o proprietário do trabalho.                                                                                       |
| Config. imp. para arq.(F)Editar [Tamanho papel/saída](R)Rest. pad.(D)                                                                         |
| OK Cancel Apply                                                                                                    |

#### Especificar proprietário do trabalho

Seleciona o método de especificação do proprietário do trabalho.

• [Usar nome de login]

Configura o nome do usuário que efetuou login no Windows como o nome do proprietário do trabalho.

- [Dig. o nome proprietário (para Admin)]
   Permite a colocação do nome do proprietário do trabalho em uma caixa de texto.
   Podem ser utilizados no máximo 31 bytes para inserir o nome do proprietário do trabalho.
- [Dig. o nome proprietário (para Usuário)]

Permite a colocação do nome do proprietário do trabalho em uma caixa de texto. Podem ser utilizados no máximo 31 bytes para inserir o nome do proprietário do trabalho.

Importante A opção [Dig.o nome proprietário (para Usuário)] não aparecerá em Windows 98.

#### Configurações dos parâmetros do trabalho

Configura se há um controle da saída do driver do Windows ou não.

- Os dados de impressão estarão no formato TIFF quando a opção [Desligado] estiver selecionada. Essa função facilita a saída de dados de impressão para o arquivo.
- Os parâmetros a seguir não podem ser configurados quando a opção [Desligado] estiver selecionada:

| Guia                    | Parâmetro                   |
|-------------------------|-----------------------------|
| Guia [Papel]            | Orientação da saída         |
|                         | Cópias                      |
|                         | Girar imagem em 180 graus   |
| Guia [Bandeja/Saída]    | Todos os parâmetros da guia |
| Guia [Cabeçalho/Rodapé] | Todos os parâmetros da guia |

#### Configuração de impressão para arquivo

Especifica as configurações da opção [Imprimir para arquivo] na guia [Papel] da caixa de diálogo [Propriedades do documento], que aparecerão ao clicar em [Propriedades] na caixa de diálogo [Imprimir].

Clique em [Config. imp. para arq.] para exibir a caixa de diálogo [Config. imp. para arq.].

| Config. imp. para arq.                         | ? 🔀                 |  |  |  |  |
|------------------------------------------------|---------------------|--|--|--|--|
| Pasta(P):                                      |                     |  |  |  |  |
|                                                | Procurar(F)         |  |  |  |  |
|                                                |                     |  |  |  |  |
| Configuração do nome de arquivo(S):            |                     |  |  |  |  |
| Usar configuração do aplicativo                |                     |  |  |  |  |
| Nome do arquivo(N):                            | [Máx. de 32 letras] |  |  |  |  |
|                                                |                     |  |  |  |  |
| Como processar o nome do arquivo existente(E): |                     |  |  |  |  |
| Abrir diálogo de confirmação 🗨                 |                     |  |  |  |  |
|                                                |                     |  |  |  |  |
| Adicionar config. parâmetros do trabalho(J):   |                     |  |  |  |  |
| Não                                            | •                   |  |  |  |  |
| OK Cancelar F                                  | lest. padrões(D)    |  |  |  |  |

As configurações a seguir podem ser especificadas na caixa de diálogo [Config. imp. para arq.].

• [Pasta]

Especifique o local onde o arquivo deve ser salvo ao digitar até 128 caracteres de byte simples (ou até 64 caracteres de byte duplo), ou utilize [Browse] (Procurar) para selecionar o local.

A especificação da [Pasta] permite que a caixa de seleção [Imprimir para arquivo] seja marcada.

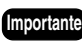

Importante Em Windows 98/Me, [FileDir] é exibido para o nome do arquivo caso você pressione [Browse] (Procurar) para exibir a caixa de diálogo [Procurar pasta]. Basta ignorar o nome do arquivo e especificar a pasta.

• [Configuração do nome de arquivo]

Selecione [Usar configuração do aplicativo] ou [Especificar nome do arquivo] para a configuração do nome do arquivo.

Se você selecionar [Usar configuração do aplicativo], o nome do arquivo é especificado com base no nome do arquivo de documento enviado pelo aplicativo ao driver da impressora.

Importante

O nome do arquivo de documento que é enviado pelo aplicativo pode ser diferente do nome real do documento (que é exibido na barra de título). O número máximo de caracteres para o nome do arquivo que é enviado pelo aplicativo é diferente dependendo do sistema operacional: Para Windows 2000/XP, são até 32 caracteres de byte simples (ou 16 caracteres de byte duplo), e para o Windows 98/Me, são até 8 caracteres de byte simples (ou 4 caracteres de byte duplo). Os caracteres em excesso são automaticamente truncados. Se um nome de arquivo incluir tanto caracteres de byte simples quanto caracteres de byte duplo, o nome do arquivo pode não ser permitido.

Ao selecionar [Especificar nome do arquivo], você pode especificar o [Nome do arquivo].

• [Nome do arquivo]

Para o nome do arquivo, podem ser digitados até 32 caracteres de byte simples (16 caracteres de byte duplo). Para o Windows 98, podem ser digitados até 8 caracteres de byte simples (ou 4 caracteres de byte duplo).

• [Como processar o nome do arquivo existente]

Configura os procedimentos no caso de existir um arquivo com o mesmo nome na pasta. Você pode selecionar uma das 3 opções: [Abrir diálogo de confirmação], [Sobrescrever o arquivo existente], [Adicione núm. ao nome do arq. e salve-o]. Se você selecionar [Abrir diálogo de confirmação], aparecerá a mensagem de confirmação "Este nome de arquivo já existe. Deseja sobrescrevê-lo?". Se você selecionar [Sobrescrever o arquivo existente], nenhuma mensagem de confirmação aparecerá e o arquivo será sobrescrito e salvo. Se você selecionar [Adicione núm. ao nome do arq. e salve-o], um hífen e um número em série de três dígitos serão adicionados ao nome do arquivo. (Por exemplo: "aaa-001")

- Importante Se você selecionar [Adicione núm. ao nome do arq. e salve-o] e o número exceder o máximo de "-999", aparecerá uma mensagem e o processo será anulado. Quando o número de caracteres exceder o limite, incluindo o número de 3 dígitos, os caracteres em excesso serão truncados a partir do final do nome do arquivo, e este será salvo com um hífen mais o número em série de 3 dígitos.
- [Adicionar config. parâmetros do trabalho]

Esta opção pode ser selecionada quando a opção de [Configurações dos parâmetros do trabalho] na guia [Configurações padrão] estiver [Ligado]. Caso a opção [Desligado] estiver selecionada, o identificador do arquivo será ".tif". Caso a opção [Ligado] estiver selecionada, o identificador do arquivo será ".pjl"; Neste caso, o arquivo criado não pode ser editado por um software de edição de imagens. Esse arquivo não pode ser enviado para outras impressoras.

#### Editar [Tamanho papel/saída]

A janela Editar [Tamanho papel/saída] permite que você selecione quais tipos de tamanho de papel deseja exibir nas listas suspensas Tamanho do papel e Tamanho da saída, nas janelas Preferências de impressão e Padrões de impressão.

- Para alterar a exibição de um tipo de tamanho de papel, marque-o na lista da janela Editar [Tamanho papel/saída].
- Em seguida, selecione "Sim" ou "Não" na exibição da lista suspensa [Tamanho papel/ saída]. Caso você selecione "Sim", o tipo de tamanho do papel será exibido. Caso você selecione "Não", o tipo de tamanho do papel não será exibido.
  - (Nota) A exibição do papel de tamanho A4 não pode ser desativada, e esse tamanho sempre será exibido nas listas suspensas Tamanho do papel e Tamanho da saída, nas janelas Preferências de impressão e Padrões de impressão.

| E                           | ditar [Tamanho papel/sa            | ída]     | ? 🚺              |  |
|-----------------------------|------------------------------------|----------|------------------|--|
|                             | Lista de tamanhos                  |          |                  |  |
|                             | Tamanho                            | Exibir   |                  |  |
|                             | A0 (841x1189mm)                    | Sim      | ~                |  |
|                             | A1 (594x841mm)                     | Sim      |                  |  |
|                             | A2 (420x594mm)                     | Sim      |                  |  |
|                             | A3 (297x420mm)<br>P1 (729u1020mm)  | Sim      |                  |  |
|                             | B1 (720x1030000)<br>B2 (515x728mm) | Sim      |                  |  |
|                             | B3 (364x515mm)                     | Sim      |                  |  |
|                             | B4 (257x364mm)                     | Sim      | ×                |  |
| Ex. [Tm papel/saíd][P]: Sim |                                    |          |                  |  |
|                             | OK                                 | Cancelar | Rest. padrões(D) |  |

- Depois de fazer as alterações, clique em OK para fechar a janela Editar [Tamanho papel/saída] e salvar as configurações.
- Clique em OK para fechar a janela de Propriedades da impressora. Isso permite que quaisquer alterações feitas na janela Editar [Tamanho papel/saída] entrem em vigor.
- Nota Os tamanhos de papel exibidos na guia Geral da janela de Propriedades da impressora não são afetados pelas alterações feitas na janela Editar [Tamanho papel/saída]. A lista contida aqui serve apenas para propósito de informação.
## Capítulo 3

# Limitações e precauções relacionadas ao sistema

Este capítulo explica as precauções que devem ser tomadas para o sistema no qual o driver do Windows será utilizado.

## Versões que suportam o firmware da impressora

| Modelo        | Versão           |
|---------------|------------------|
| DW2050        | Todas as versões |
| DW6050/DW6030 | Todas as versões |
| DW5070        | Todas as versões |

## Configuração do computador

| Computador                          | Processador Intel Pentium III com 850 MHz ou<br>superior,<br>256MB ou mais de memória.           |
|-------------------------------------|--------------------------------------------------------------------------------------------------|
| Sistemas operacionais<br>suportados | Windows 98, Windows 98 SE (versão em inglês)                                                     |
|                                     | Windows Me (versão em inglês)                                                                    |
|                                     | Windows 2000 (versão em inglês)<br>(Service Pack 2 ou superior)<br>Windows XP (versão em inglês) |

## O que são impressoras lógicas?

As impressoras lógicas são cem tipos diferentes de configurações de impressora virtual armazenados na impressora. Cada uma dessas configurações pode receber diferentes nomes de impressora.

Exemplo [plt00t] a [plt99t]

As impressoras Xerox usam o protocolo TCP/IP, e FTP e LPR para funções de transmissão. O Windows 98/Me pressupõe que as impressoras Xerox são de rede UNIX, capazes de transmitir com FTP e LPR.

Embora o Windows 98 e o Me já estejam equipados com redes\* para tal, o driver do Windows não pode ser conectado diretamente a uma porta de impressora em rede Unix. Em função disso, caso o sistema seja formado apenas por Windows 98 ou Me, não é possível imprimir diretamente de impressoras de rede Unix a partir de aplicativos normais com a simples instalação do driver do Windows.

No entanto, é possível imprimir diretamente de impressoras de rede UNIX a partir de aplicativos do Windows 98 e Me caso o trabalho de impressão seja transmitido pelos spools de impressão Netware Server ou Windows 2000 ou pelo software de rede UNIX instalado em Windows 98 e Me.

A seguir estão exemplos detalhados de impressão feita em impressoras Xerox com o uso desses dois métodos.

\* Estão incluídos os protocolos TCP/IP, NWLink e NETBEUI, mas o LPR não é instalado como um componente. No entanto, FTP está instalado, de modo que os arquivos podem ser transmitidos para sistemas UNIX.

### Método de conexão

Esta seção explica os métodos de conexão para "Conexão via spools de impressão UNIX" e para "Instalação do software de rede UNIX no Windows 98 e Me".

#### (Exemplo) Quando o Windows 2000 estiver disponível

Computadores instalados com Windows 2000 funcionando como gateways de impressão para impressoras de rede UNIX para computadores clientes de Windows 98 e Me. O método de configuração é explicado a seguir.

### ■ Configuração do Windows 2000

Criação de impressoras compartilhadas para retransmitir trabalhos de impressão com LPR:

É necessário criar uma impressora compartilhada\* que atua como a porta LPR da impressora para a conexão, a fim de conectar as impressoras Xerox que estejam conectadas a um rede a computadores com Windows 98 e Me.

- \* Para acessar as impressoras compartilhadas em Windows 2000 a partir do Windows 98 e Me, é necessário que o usuário tenha autoridade de acesso para [Impressão] ou superior. Verifique o nível de autoridade de acesso caso não seja possível estabelecer uma conexão com a impressora compartilhada a partir do Windows 98 e Me. Consulte seu administrador do sistema Windows 2000 para obter detalhes sobre os níveis de autoridade de acesso.
- ImportanteSelecione [Compartilhar como] no procedimento 18 ("Selecione se a impressora<br/>vai ser compartilhada ou não com outros computadores da rede.") (página 26) na<br/>seção "1.2 Instalação do driver do Windows (Windows 2000)" e configure o nome<br/>de compartilhamento da impressora.
- Consulte "1.2 Instalação do driver do Windows (Windows 2000)" (página 19) para obter detalhes sobre a criação de impressoras compartilhadas.

Confirmação de serviço do servidor

É necessário executar o serviço do servidor para fazer com que o Windows 2000 preste serviços de impressão para computadores clientes em Windows 98 e Me. A configuração padrão no Windows 2000 é de executar isso automaticamente. Mas, confirme se a configuração do [Server] (Servidor) no menu [Service] (Serviço) do [Control Panel] (Painel de controle) está definida para o status [Execute] (Executar).

### ■ Configuração do Windows 98 e Me

Instalação do protocolo

É necessário instalar o protocolo que se encontra no Windows 2000 nos computadores com Windows 98 e Me para habilitar a comunicação desses dois sistemas. Qualquer um dos protocolos TCP/IP, NWLink e NETBEUI são aceitáveis para isso.

### Instalação do Microsoft Network Client

É necessário que o [Microsoft Network Client] esteja instalado para que os computadores com Windows 98 e Me usem uma impressora compartilhada em Windows 2000.

Siga as etapas mostradas a seguir: [Painel de controle] > [Rede] > [Adicionar] > [Cliente] > [Microsoft] > [Microsoft Network Client].

### Criação de impressora

Ao instalar o driver do Windows, especifique o nome da impressora compartilhada localizada no computador com Windows 2000 na rede (o nome da impressora compartilhada que transmite via LPR para a impressora Xerox criada previamente na seção "■ Configuração do Windows 2000") como o nome da fila à qual a conexão será estabelecida.

### Instalação do software de rede UNIX no Windows 98 e Me

Dos softwares de rede comercializados por vários fabricantes de software, o software que será utilizado deve integrar o UNIX com computadores pessoais, permitir o uso de LPR e habilitar o driver do Windows para ser conectado à porta LPR.

O software de rede com o qual a Xerox possui capacidade de conexão confirmada é o seguinte:

• TCP/IP Direct Print Utility para Windows 95/98/Me (fabricado pela Xerox).

### Informações adicionais

As impressoras Xerox suportam ftp para habilitar que os arquivos de dados sejam transmitidos de computadores com Windows 98 e Me para nossas impressoras. Conseqüentemente, é possível inserir um comando ftp no prompt do MS-DOS e transferir os arquivos depois que o destino do driver do Windows tiver sido especificado como [FILE] e os dados da plotagem tiverem gerado um arquivo no disco. No entanto, observe que neste caso os dados não podem ser impressos diretamente a partir de aplicativos, e as operações do comando ftp devem sempre ser executadas.

- As extensões máximas de impressão estão relacionadas a seguir:
  - Windows 98/Me: 2.070 mm a 400 dpi, e 1.386 mm a 600 dpi.
  - Windows 2000/XP: 3.276 mm (com aplicativos equipados com contorno de papel) ou 15.000 mm (com aplicativos não equipados com contorno de papel).

Consulte a nota da versão de lançamento do driver do Windows para outras precauções e restrições.

## Capítulo 4

## Desinstalação do driver do Windows

Este capítulo explica como desinstalar (excluir) o driver do Windows do sistema.

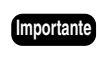

moortante Ao fazer o upgrade do driver do Windows, não se esqueça de desinstalar a versão antiga antes de tentar instalar a versão atualizada.

## Procedimento de desinstalação

Esta seção explica como desinstalar o driver do Windows, utilizando o XP para os exemplos.

- Clique em [Start] (Iniciar) na barra de tarefas, selecione [Painel de controle] > [Impressoras e aparelhos de fax]>.
  - NotaClique em [Start] (Iniciar) na barra de tarefas, selecione Settings]<br/>([Configurações) > [Printers] (Impressoras) com Windows 98, Me e 2000.
- 2 Selecione o ícone da impressora que será excluída e escolha [Excluir] no menu [Arquivo].
- 3 Reinicie o computador.Isto concluirá o procedimento de desinstalação do driver do Windows.

## Índice remissivo

## A

Ambiente operacional 66

### С

Conexões de rede 67

### D

Desinstalação 74

### G

Guia [Papel] 48 Guia [Bandeja/Saída] 54 Guia [Cabeçalho/Rodapé] 59 Guia [Configurações padrão] 61 Guia [Gráficos] 57

### I

Instalação do driver do Windows (Windows 2000) 19 Instalação do driver do Windows (Windows 98/Windows Me) 35

Instalação do driver do Windows (Windows XP) 2

### Ρ

Precauções 71

### **OBSERVAÇÃO IMPORTANTE**

A legislação brasileira proíbe a reprodução de livros e obras protegidas sem a permissão do autor.

Os infratores estão sujeitos às punições nos termos do Art. 184 do Código Penal, que prevê pena de reclusão, além de multa e apreensão das reproduções fraudulentas.